# Ответы на часто задаваемые вопросы для сотрудников образовательных организаций

# Оглавление

| Доступ                 |                                                                                                    | 5        |
|------------------------|----------------------------------------------------------------------------------------------------|----------|
| Не удало               | ь найти возможного пользователя для авторизации (ГОСУСЛУГИ)                                                             | 5        |
| Учитель                |                                                                                                    | 6        |
| Если в жу<br>учеников  | рнале у вас неверное расписание, отсутствуют нужные предметы или нет спи                                                | ска<br>б |
| Если в жу              | рнале по предмету отсутствуют/ не соответствуют даты уроков                                                             | 6        |
| Домашни                | е задания сохранены не на ту дату                                                                                       | 6        |
| Разделени<br>прошлого  | е учебных периодов (если в текущем учебном периоде отображаются даты<br>учебного периода)                               | 6        |
| Расчет ср              | еднего балла                                                                                                    | 7        |
| Отображе               | ние колонки для выставления четвертных/полугодовых/триместровых отмето                                                  | к.7      |
| Настройк               | и столбцов для проставления отметок в конце года (годовая, экзамен, итоговая                                            | я).7     |
| Правила в<br>система в | ыставления итоговых отметок (почему при выставлении отметок по кнопке С<br>ыставляет н/а или не дает выставить отметку) | ЪР<br>7  |
| Почему в<br>темы и д/  | журнале нельзя внести изменения (нельзя изменить/поставить отметку, внест<br>з)                                         | и<br>8   |
| Фиолетов               | ые (сиреневые) столбцы в журнале                                                                                        | 8        |
| Администра             | гор                                                                                                    | 9        |
| Настройк               | а родственных связей (братья, сестры)                                                                                   | 9        |
| Передача               | прав другому администратору                                                                                             | 9        |
| Добавлен<br>доступа к  | ие разных ролей сотрудникам школы (учитель, завуч, специалист), настройка отдельным разделам системы                    | 10       |
| Как увели              | чить количество уроков в день?                                                                                          | 12       |
| Как насти              | оить параллели классов, которые обучаются в школе?                                                                      | 12       |
| Настройк               | а аттестационных периодов в календаре                                                                                   | 13       |
| Как настр              | оить вторую смену?                                                                                                    | 14       |
| У родите.              | ей и учеников не отображаются данные после перевода в 10/11 класс                                                       | 14       |
| Деление                | лассов на подгруппы, зачисление учеников в группы                                                                       | 15       |
| Не выгру               | вились ученики, классы (Контингент)                                                                                     | 17       |
| Дублиров<br>подраздел  | ание учеников в разных подразделениях, перенос учеников в другое нение                                                  | 17       |
| Настройк               | а выходных и праздничных дней                                                                                           | 17       |
| Настройк               | а дополнительных каникул в первых классах                                                                               | 18       |
| Изменени               | е нагрузки в связи с уходом учителя                                                                                     | 19       |
| Изменени               | е нагрузки в связи с делением класса на группы по предмету                                                              | 20       |

| Изменение формы обучения ученика, формирование индивидуальн<br>учеников                                                                                                    | ых журналов на<br>21      |
|----------------------------------------------------------------------------------------------------|---------------------------|
| Отчисление восстановление учеников                                                                                                    | 22                        |
| Разное окончание учебного гола в классах                                                                                                    | 22                        |
| Как полготовить журнал к новому учебному голу?                                                                                                    | 22                        |
| Сбился расчет четных/нечетных нелель                                                                                                    | 23                        |
| Лишние латы в журнале                                                                                                    | 24                        |
| Как переключить журнал в режим для колледжей (СПО)?                                                                                                    | 25                        |
| Завуч                                                                                                    |                           |
| Четные/нечетные недели в журналах доп. образования                                                                                                    |                           |
| Внеплановые изменения расписания (замены, изменение количест)                                                                                                    | за часов)27               |
| Каникулы в журналах доп. образования                                                                                                    |                           |
| Не добавляются уроки в расписание, пропадают после сохранения.                                                                                                    |                           |
| Выставление двойных отметок через дробь                                                                                                    |                           |
| Неправильные даты домашних заданий                                                                                                    |                           |
| Разделение учебных периодов (если в текущем учебном периоде от прошлого учебного периода)                                                                                                    | ображаются даты<br>30     |
| Типы отметок, работ, расчет среднего балла                                                                                                    |                           |
| Правила выставления итоговых отметок                                                                                                    |                           |
|                                                                                                    |                           |
| Отображение колонки для выставления четвертных/полугодовых/т                                                                                                    | риместровых отметок<br>33 |
| Отображение колонки для выставления четвертных/полугодовых/тр<br><br>Настройки столбцов для проставления отметок в конце года (годов                                                                                                    | риместровых отметок<br>   |
| Отображение колонки для выставления четвертных/полугодовых/тр<br>                                                                                                    | риместровых отметок<br>   |
| Отображение колонки для выставления четвертных/полугодовых/тр<br>Настройки столбцов для проставления отметок в конце года (годов<br>Ограничение периода редактирования журнала учителями<br>Резервная копия, восстановление ланных                                                                                                    | риместровых отметок<br>   |
| Отображение колонки для выставления четвертных/полугодовых/тр<br>Настройки столбцов для проставления отметок в конце года (годов<br>Ограничение периода редактирования журнала учителями<br>Резервная копия, восстановление данных<br>Фиолетовые (сиреневые) столбцы в журнале                                                                                                    | риместровых отметок<br>   |
| Отображение колонки для выставления четвертных/полугодовых/тр<br>Настройки столбцов для проставления отметок в конце года (годов<br>Ограничение периода редактирования журнала учителями<br>Резервная копия, восстановление данных<br>Фиолетовые (сиреневые) столбцы в журнале<br>Добавить учебные сборы.                                                                                                    | риместровых отметок<br>   |
| Отображение колонки для выставления четвертных/полугодовых/тр<br>Настройки столбцов для проставления отметок в конце года (годов<br>Ограничение периода редактирования журнала учителями<br>Резервная копия, восстановление данных<br>Фиолетовые (сиреневые) столбцы в журнале<br>Добавить учебные сборы<br>Выставление отметки по математике в выпускных классах                                                                                                    | оиместровых отметок<br>   |
| Отображение колонки для выставления четвертных/полугодовых/тр<br>Настройки столбцов для проставления отметок в конце года (годов<br>Ограничение периода редактирования журнала учителями<br>Резервная копия, восстановление данных<br>Фиолетовые (сиреневые) столбцы в журнале<br>Добавить учебные сборы<br>Выставление отметки по математике в выпускных классах<br>Как посмотреть журнал за прошлый учебный гол                                                                                                    | оиместровых отметок<br>   |
| Отображение колонки для выставления четвертных/полугодовых/тр<br>Настройки столбцов для проставления отметок в конце года (годов<br>Ограничение периода редактирования журнала учителями<br>Резервная копия, восстановление данных<br>Фиолетовые (сиреневые) столбцы в журнале<br>Добавить учебные сборы<br>Выставление отметки по математике в выпускных классах<br>Как посмотреть журнал за прошлый учебный год<br>Обновление данных отчетов                                                                                                    | оиместровых отметок<br>   |
| Отображение колонки для выставления четвертных/полугодовых/тр<br>Настройки столбцов для проставления отметок в конце года (годов<br>Ограничение периода редактирования журнала учителями<br>Резервная копия, восстановление данных<br>Фиолетовые (сиреневые) столбцы в журнале<br>Добавить учебные сборы<br>Выставление отметки по математике в выпускных классах<br>Как посмотреть журнал за прошлый учебный год<br>Обновление данных отчетов                                                                                                    | оиместровых отметок<br>   |
| <ul> <li>Отображение колонки для выставления четвертных/полугодовых/тр</li> <li>Настройки столбцов для проставления отметок в конце года (годов</li> <li>Ограничение периода редактирования журнала учителями</li> <li>Резервная копия, восстановление данных</li> <li>Фиолетовые (сиреневые) столбцы в журнале</li> <li>Добавить учебные сборы</li> <li>Выставление отметки по математике в выпускных классах</li> <li>Как посмотреть журнал за прошлый учебный год</li> <li>Обновление данных отчетов</li> <li>Процент качества в разных отчетах не совпадает</li> <li>В отчетах по успеваемости отсутствуют некоторые предметы</li> </ul>                                                          | риместровых отметок<br>   |
| Отображение колонки для выставления четвертных/полугодовых/т<br>Настройки столбцов для проставления отметок в конце года (годов<br>Ограничение периода редактирования журнала учителями<br>Резервная копия, восстановление данных<br>Фиолетовые (сиреневые) столбцы в журнале<br>Добавить учебные сборы<br>Выставление отметки по математике в выпускных классах<br>Как посмотреть журнал за прошлый учебный год<br>Обновление данных отчетов<br>Процент качества в разных отчетах не совпадает<br>В отчетах по успеваемости отсутствуют некоторые предметы<br>Печать журнала                                                                                                    | риместровых отметок<br>   |
| <ul> <li>Отображение колонки для выставления четвертных/полугодовых/тр</li> <li>Настройки столбцов для проставления отметок в конце года (годов</li> <li>Ограничение периода редактирования журнала учителями</li> <li>Резервная копия, восстановление данных</li> <li>Фиолетовые (сиреневые) столбцы в журнале</li> <li>Добавить учебные сборы</li></ul>                                                                                                    | риместровых отметок<br>   |
| <ul> <li>Отображение колонки для выставления четвертных/полугодовых/тр</li> <li>Настройки столбцов для проставления отметок в конце года (годов</li> <li>Ограничение периода редактирования журнала учителями</li> <li>Резервная копия, восстановление данных</li> <li>Фиолетовые (сиреневые) столбцы в журнале</li> <li>Добавить учебные сборы</li></ul>                                                                                                    | риместровых отметок<br>   |
| Отображение колонки для выставления четвертных/полугодовых/т<br>Настройки столбцов для проставления отметок в конце года (годов<br>Ограничение периода редактирования журнала учителями<br>Резервная копия, восстановление данных<br>Фиолетовые (сиреневые) столбцы в журнале<br>Добавить учебные сборы<br>Выставление отметки по математике в выпускных классах<br>Как посмотреть журнал за прошлый учебный год<br>Обновление данных отчетов<br>Процент качества в разных отчетах не совпадает<br>В отчетах по успеваемости отсутствуют некоторые предметы<br>Печать журнала<br>Изменение формулировок приказов о переводе детей<br>Ошибка при формировании журналов                                 | риместровых отметок<br>   |
| Отображение колонки для выставления четвертных/полугодовых/т<br>Настройки столбцов для проставления отметок в конце года (годов<br>Ограничение периода редактирования журнала учителями<br>Резервная копия, восстановление данных<br>Фиолетовые (сиреневые) столбцы в журнале<br>Добавить учебные сборы<br>Выставление отметки по математике в выпускных классах<br>Как посмотреть журнал за прошлый учебный год<br>Обновление данных отчетов<br>Процент качества в разных отчетах не совпадает<br>В отчетах по успеваемости отсутствуют некоторые предметы<br>Печать журнала<br>Изменение формулировок приказов о переводе детей<br>Изменение названия предметов<br>Ошибка при формировании журналов | риместровых отметок<br>   |

| Как добавить выпускника прошлых лет для печати дубликата | .46 |
|----------------------------------------------------------|-----|
| Как напечатать индивидуальный проект в доп. сведениях    | .48 |

# Доступ

# Не удалось найти возможного пользователя для авторизации (ГОСУСЛУГИ)

Система осуществляет поиск пользователя по следующим данным: СНИЛС, email, мобильный телефон. Эти данные должны быть указаны и должны совпадать в электронном журнале и на портале госуслуг. Пользователь не найден, если не удалось найти совпадение хотя бы по одному их указанных пунктов. Проверьте наличие этих данных в своем личном кабинете на портале госуслуг. Если на портале госуслуг у вас указаны перечисленные данные, необходимо обратиться к куратору электронного журнала в школе для проверки и внесения этих данных в журнал.

Если вы не зарегистрированы на портале госуслуг, с инструкцией по регистрации вы можете ознакомиться здесь.

# Учитель

# Если в журнале у вас неверное расписание, отсутствуют нужные предметы или нет списка учеников

Данные, на основании которых, формируется журнал это: календарь учебного года, нагрузка учителей, расписание, список классов, список подгрупп. Вам нужно обратиться к куратору электронного журнала в школе с просьбой проверить/ дополнить внесенную в журнал информацию. Служба поддержки не может редактировать эти данные, это должен делать только сотрудник школы.

# Если в журнале по предмету отсутствуют/ не соответствуют даты уроков

Даты уроков появляются в журнале автоматически на основании расписания. Появление даты во вкладке «Отметки» происходит четко в день урока, вы не увидите дату, пока она не наступит. Во вкладке «Уроки» количество дат для заполнения настраивается сотрудником школы с правами завуча.

Если даты в журнале не соответствуют вашему расписанию, необходимо обратиться к куратору журнала с просьбой проверить: введенное расписание, корректность дат начала и окончания учебных периодов в календаре учебного года, замены.

### Домашние задания сохранены не на ту дату

Домашние задания привязаны к дате урока в соответствии с расписанием на момент записи этого д/з. При изменении расписания вам необходимо пересохранить ранее записанные домашние задания, если они затрагивают еще не наступившие даты (или если расписание меняется «задним числом» и изменения затрагивают уже прошедшие даты). Для этого необходимо войти в журнал в раздел «Уроки» и открыть на редактирование последние домашние задания. Система отобразит даты в соответствии с новым расписанием, и Вы сможете сохранить задание на нужную дату.

# Разделение учебных периодов (если в текущем учебном периоде отображаются даты прошлого учебного периода)

Чтобы даты в журнале соответствовали аттестационным периодам, нужно проставлять четвертные/полугодовые/триместровые отметки. Если предмет не оценивается, то корректно поставить отметку Б/О – без оценивания.

| Ь | Отметки     | Уроки Онлайн  | -урок | и            | Ито              | говые                  | 9   | Успе       | ваем             | ость             | 1                | ∖нали            | тика                   |     |                  |            |   |   | Ŀ    | ( II     | четверть > |
|---|-------------|---------------|-------|--------------|------------------|------------------------|-----|------------|------------------|------------------|------------------|------------------|------------------------|-----|------------------|------------|---|---|------|----------|------------|
|   |             |               | ⊡ය    | <b>D</b> (2) | <u>ි</u> ය<br>20 | <mark>ិ</mark> ណ<br>27 | ධ්ය | <u>ិ</u> ស | <u>ិ</u> ណ<br>19 | <u>ិ</u> ណ<br>25 | <u>ි</u> ය<br>15 | <mark>ិ</mark> ត | <mark>ិ</mark> ស<br>20 | ධ්ය | <u>ិ</u> ណ<br>17 | <u>ិ</u> ភ | к | С | тняя | ¢<br>CP↓ |            |
|   |             | Задать типы 🗄 | СЕН   | 15           | 20               | 21                     | OKT |            | 10               | 20               | ноя              | 22               | 27                     | дек | 15               | 20         |   |   | Cpe  |          |            |
| 1 | Александров | за Агата      |       |              |                  |                        |     |            |                  |                  |                  |                  | 5                      |     |                  |            |   |   | 0.00 |          |            |
| 2 | Андреев Але | ксей          |       |              |                  |                        |     |            |                  |                  |                  |                  |                        |     |                  |            |   |   | 0.00 |          |            |
|   |             |               |       |              |                  |                        |     |            |                  |                  |                  |                  |                        |     |                  |            |   |   |      |          |            |

## Расчет среднего балла

При балльной системе оценивания в журнале автоматически считается средний балл по выставленным текущим отметкам (колонка «Средняя»). Если в журнал добавлены различные типы работ, которые имеют разный вес, система будет считать ср. балл с учетом этих весов. Также помимо общей средней можно вывести столбцы со средним баллом только за контрольные работы или текущие отметки без контрольных. Типы работ настраиваются в разделе «Задать типы» над списком учеников в журнале. Администрация школы может настроить набор типов централизованно для всех.

| Николаева В. С.               |                   |           |          |       |       |       |          |      |     | _    |          |         |         |         |                                                                                                    |
|-------------------------------|-------------------|-----------|----------|-------|-------|-------|----------|------|-----|------|----------|---------|---------|---------|----------------------------------------------------------------------------------------------------|
| Математика -                  | ЭВсе отметки      |           | ~        |       |       |       |          |      |     |      | Обн      | ювил    | ъ даты  | Отметки | 1 Д/З на сегодня Задать Д/З 🔲 🕻                                                                                                    |
| Чтобы внести отме             | тки в журнал, кли | книт      | е мь     | шкоі  | йвн   | ужну  | юкл      | етку | или | нажм | ите      | кноп    | ку «Отм | етки»   | 7                                                                                                    |
| Вы можете <mark>выдели</mark> | ть отметки, просм | ютре      | енны     | e poj | дите. | лями  |          |      |     |      |          |         |         |         | В Настройки журнала           Масштаб журнала:           70%         75%         80%         85%         90%         97         100%           Иконки наличия Д/3 и тем уроков:         Сконки наличия Д/3 и тем уроков:         Сконки наличия Д/3 и тем уроков:         Сконки наличия Д/3 и тем уроков: |
|                               |                   |           |          |       |       |       |          |      |     |      | i        |         | СР↓     |         |                                                                                                    |
|                               | Задать типы →     | 28<br>MAP | 4<br>АПР | 11    | 18    | 25    | 2<br>мая | 9    | 16  | 23   | 30<br>KP | Средняя | IV      | ſ       | <ul> <li>☑ Показать содержатие при наведении</li> <li>Средний балл:</li> <li>□ Без КР</li> <li>□ КР</li> <li>☑ Все даты</li> </ul>                                                                                                    |
| 1 Антонов Анто                | н                 |           | 5        | 3     |       |       | 4        |      |     |      | 5        | 4.25    | 4       |         | Дополнительные колонки.                                                                                                    |
| 2 Петров Иван                 |                   | 4         |          |       | 5     |       | 4        |      |     |      | 4        | 4.25    | 4       |         | П Категория Изм. средней Цели                                                                                                    |
| 3 Петров Петр                 |                   |           | 4        |       | 3     |       | 5        |      |     |      | 3        | 3.75    | 4       |         | Скрывать выбывших обучающихся                                                                                                    |
| 🗄 Печать журнала              | і≘По обучающи     | мся       | ×        | Exce  | L     |       |          |      |     |      |          |         |         |         | Подсвечивать незакрытые двойки     Показывать причины пропусков     Поблезии - Уважительная     Поблезии - Уважительная                                                                                                    |
| Замечание С                   | ообщение родит    | еля       | и        | Cool  | бще   | ние г | руп      | пе   |     |      |          |         |         |         | Цель                                                                                                    |

# Отображение колонки для выставления четвертных/полугодовых/триместровых отметок

В журнале во вкладке «Отметки» колонка для проставления отметок промежуточной аттестации появляется по умолчанию за неделю до конца аттестационного периода. Администрация школы может изменить этот промежуток по своему усмотрению.

# Настройки столбцов для проставления отметок в конце года (годовая, экзамен, итоговая)

Настроить нужные столбцы для аттестации может сотрудник школы с правами завуча.

# Правила выставления итоговых отметок (почему при выставлении отметок по кнопке СР система выставляет н/а или не дает выставить отметку)

Алгоритм работы кнопки «СР» определяется настройками, сделанными администрацией школы. Условия, влияющие на проставление отметок: процент посещенных уроков, минимальное количество отметок, наличие отметок за контрольные, обязательное закрытие двоек, правила округления в случае спорной отметки. За уточнениями деталей этих настроек вам нужно обратиться к сотруднику с правами завуча.

# Почему в журнале нельзя внести изменения (нельзя изменить/поставить отметку, внести темы и д/з)

Администрация школы может ограничить возможности редактирования журнала в прошлом учебном периоде или спустя определенное количество дней после проведения урока. Также есть возможность ограничить редактирование отметок спустя определённое количество минут, в этом случае на ячейках с отметками будут висеть «замочки». Разблокировать журнал может только сотрудник с правами завуча.

### Фиолетовые (сиреневые) столбцы в журнале

В случае изменения расписания «задним числом» в журнале могут появиться фиолетовые столбцы.

Такое происходит, если по расписанию урок был, за него были выставлены отметки, затем урок был убран из расписания, а внесенные ранее данные остались, они и отображаются в сиреневых столбцах.

Учитель может перенести отметки на даты, соответствующие измененному расписанию, затем удалить все данные из сиреневых столбцов, после обновления страницы пустые сиреневые столбцы пропадут.

| Вам необходимо перенес | ти отметк   | и из у    | рока | ов вн | e pa | списа | ания | и по | сле э | того | обновить | ь стра | аниц | <u>y</u> . |           |           |    |       |     |         |     |
|------------------------|-------------|-----------|------|-------|------|-------|------|------|-------|------|----------|--------|------|------------|-----------|-----------|----|-------|-----|---------|-----|
|                        |             |           |      |       |      |       |      |      |       |      |          |        |      |            |           |           |    |       |     |         |     |
|                        |             |           |      |       |      |       |      |      |       |      |          |        |      |            |           |           |    |       |     |         |     |
|                        |             | I.        | i    | i     |      |       |      |      |       |      |          |        |      |            | _         |           |    |       |     |         | 014 |
|                        |             | 29<br>MAP | 30   | 5     | 6    | 12    | 13   | 10   | 11    | 17   | 18       | 24     | 25   | 31         | 29<br>MIP | 5<br>ACTP | 10 | dopu. | ц,  | eitteer | ш   |
| 3a                     | дать типы → | MOR       | кР   | ne    |      |       |      |      |       |      | Д/3      |        |      |            |           |           |    | 0     | 0   | 0       |     |
| 1 Антонов Антон        | 9           | 10        | 8    | 7     | 4    |       |      |      |       |      | 97       |        |      |            | 30        |           |    | 7.0   | 8.0 | 15.0    | 4   |
| 2 Иванов Иван          |             | 9         | 9    | 3     | 4    |       |      |      | н     |      |          |        |      | 5          | 28        |           |    | 12.0  | 9.0 | 21.0    | 4   |
| 3 Кузьмина Ксения      |             | 29        | 4    | 5     | 4    |       |      |      |       |      |          |        |      |            | 15        |           |    | 5.0   | 4.0 | 9.0     | 4   |
| 4 Петров Петр          |             |           |      |       |      |       |      |      |       |      |          |        |      |            |           |           |    | 0.0   | 0.0 | 0.0     | 3   |

Также такое может возникать, когда уроки совсем удалены из расписания (без замены на другую дату). В таком случае сотруднику с ролью Завуча в системе нужно проверить копию расписания, к которой принадлежат фиолетовые даты, и добавить уроки снова в расписание.

# Администратор

# Настройка родственных связей (братья, сестры)

В случае если среди учащихся есть братья и сестры, то администратор журнала (или сотрудник с ролью секретаря) может настроить родственные связи, чтобы родители видели в одной учетной записи дневники всех своих детей. Для этого нужно перейти в раздел «Управление школой» – «Обучающиеся» нажать на ФИО ученика, на открывшейся странице с персональной информацией в поле «Братья и сестры» добавить ученика, являющегося выбранному ученику братом или сестрой.

| 希 Управление шко        | лой              |                      |                            |
|-------------------------|------------------|----------------------|----------------------------|
| Организация Сотрудники  | Календарь Классы | Обучающиеся Нагрузка | Расписание Доступ Операции |
| Персональная информация | Документы Здо    | ровье Доступ в ЭЖ    | Переходы Семья             |
| Редактирование обучаю   | цегося           |                      |                            |
|                         |                  |                      | Эагрузить                  |
|                         |                  | Фамилия              | Абатурова                  |
|                         |                  | Имя                  | Варвара                    |
|                         |                  | Отчество             | Александровна              |
|                         |                  | Дата рождения        | i                          |
|                         |                  | Пол                  | ® Женский<br>○ Мужской     |
|                         |                  |                      |                            |
|                         |                  | Класс                | 45                         |
|                         |                  | Форма обучения       | заочная                    |
|                         |                  | Братья и сестры      | + Добавить                 |
|                         |                  | Дата зачисления      | 💼 1 июля 2022              |
| a 🚵 O 🖽 🔇               | ) 🗖 🖻 🔗          | <b>9 11 11</b>       |                            |

### Передача прав другому администратору

Добавление рои администратора осуществляется через службу технической поддержки. Необходимо направить официальное обращение (скан письма, составленного в свободной форме с печатью и подписью директора), либо письмо с электронной почты текущего администратора Электронного Журнала с просьбой добавить/удалить права администратора, указать ФИО сотрудника, права которого меняются.

# Добавление разных ролей сотрудникам школы (учитель, завуч, специалист), настройка доступа к отдельным разделам системы

Добавить роль может сотрудник с ролью Администратора или Секретаря в разделе «Сотрудники», нужно нажать на ФИО сотрудника, на открывшейся странице в поле «Роль» нажать на синюю кнопку «Добавить» и из предложенного списка выбрать нужную роль.

| 希 Управление школой                            |                                                 |                         |
|------------------------------------------------|-------------------------------------------------|-------------------------|
| Организация Сотрудники Календарь Клас          | сы Обучающиеся Нагрузка Расписание Д            | оступ Операции          |
| Категории Администрация Учителя                | Специалисты Архив                               |                         |
| Управление школой: Актуальные                  |                                                 |                         |
| Кого ищем:<br>Найти                            | Класс<br>Все ❤                                  | Кабинет<br>Все ❤        |
| Добавить учителя · Импорт из файла · Приглашен | ия · Экспорт                                    |                         |
| Фамилия, Имя, Отчество                         | Классы                                          |                         |
| Алексеева Наталия Анатольевна                  | 10А, 11А, 12А, 4А, 4Б, 5А, 6А, 7А, 8А, 9А, Н14  | 9                       |
| Аревкова Надежда Ивановна                      | 2А, 2Б, 3А, 3Б, 4А, 4Б                          |                         |
| Варановская Галина Михайловна                  | 10А, 10Б, 11А, 11Б, 12А, 5А, 5Б, 6А, 6Б, 7А, 7Е | 5, 8А, 8Б, 9А, 9Б, Н149 |

|             |        | + Добавить                                 |             |
|-------------|--------|--------------------------------------------|-------------|
| Подразделе  | ние    | Школа                                      | ~           |
| Роли пользо | вателя | Родитель<br>Завуч<br>Учитель<br>+ Добавить | X<br>X<br>X |
| Дети        |        | Круглова Дарья (1А)<br><b>+ Добавить</b>   |             |
| Сохранить   | Отмена |                                            |             |

Далее в разделе «Управление школой» – «Доступ» (раздел доступен администраторам и завучам в разделе «АРМ Завуч» – «Настройки») по ролям или по

конкретным пользователям из списка действий выбрать те, которые касаются данной роли: «Нет доступа» – сотруднику не доступен раздел или вкладка вообще; «Только просмотр» – нет возможности редактировать информацию; «Полный доступ» – полноценная работа.

| Â             | Управление школой                                     |                  |                        |                 |                  |
|---------------|-------------------------------------------------------|------------------|------------------------|-----------------|------------------|
| Op            | ганизация Сотрудники Календарь Классы Обучающиеся Наг | рузка Расписание | <b>Доступ</b> Операции |                 |                  |
| До            | ступ Блокировка доступа                               |                  | 1                      |                 |                  |
| Дост<br>Роль: | гуп: Списки прав доступа сотрудников<br>Завуч         |                  |                        | По ролям        | По пользователям |
| Здесь         | Вы можете настраивать права доступа сотрудников.      |                  |                        |                 |                  |
| Nº            | Действие                                              | Доступ           |                        |                 |                  |
|               | Выбрать для всех действий                             | НЕ ЗАДАН         | НЕТ ДОСТУПА            | ТОЛЬКО ПРОСМОТР | полный доступ    |
| 1             | Управление доступом                                   | НЕ ЗАДАН         | НЕТ ДОСТУПА            | ТОЛЬКО ПРОСМОТР | полный доступ    |
| 2             | Планирование учебной нагрузки                         | НЕ ЗАДАН         | НЕТ ДОСТУПА            | ТОЛЬКО ПРОСМОТР | полный доступ    |
| з             | Планирование расписания                               | НЕ ЗАДАН         | НЕТ ДОСТУПА            | ТОЛЬКО ПРОСМОТР | полный доступ    |
| 4             | Управление заменами                                   | НЕ ЗАДАН         | НЕТ <b>Д</b> ОСТУПА    | ТОЛЬКО ПРОСМОТР | полный доступ    |
| 5             | Иправление контрольными работами                      | НЕ ЗАЛАН         | ΗΕΤ ΠΟΟΤΥΠΑ            | ТОЛЬКО ПРОСМОТР | полный лоступ    |

### Как увеличить количество уроков в день?

Настройка осуществляется администратором в разделе «Управление школой» – «Организация» – «Параметры»: можно увеличить количество уроков в классе на ту цифру, на которую необходимо, в поле «Максимальное число уроков».

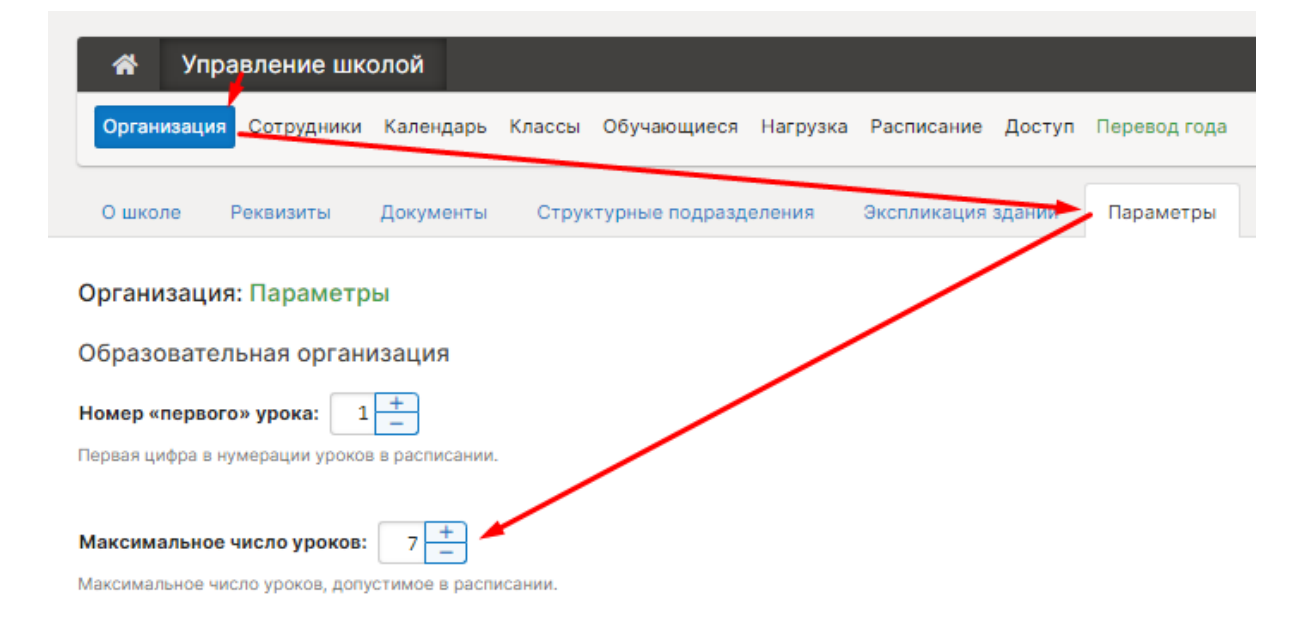

### Как настроить параллели классов, которые обучаются в школе?

Настройка осуществляется администратором в разделе «Управление школой» – «Организация» – «Параметры»: можно увеличить количество параллелей класса на ту цифру, на которую необходимо.

| 者 Управление школой                                                                         |
|---------------------------------------------------------------------------------------------|
| Организация Сотрудники Календарь Классы Обучающиеся Нагрузка Расписание Доступ Перевод года |
| О школе Реквизиты Документы Структурные подразделения Экспликация здании Параметры          |
| Организация: Параметры                                                                      |
| Образовательная организация                                                                 |
| Номер «первого» урока: 1 + _                                                                |
| Первая цифра в нумерации уроков в расписании.                                               |
| Максимальное число уроков: 7 +<br>Максимальное число уроков, допустимое в расписании.       |
| Максимальное количество подгрупп: 8 –<br>Максимальное количество подгрупп в разбиениях.     |
| Номер первой параллели: 1 +<br>Номер минимально возможной параллели.                        |
| Номер последней параллели: 12 +<br>Номер максимально возможной параллели.                   |

# Настройка аттестационных периодов в календаре

В разделе «Управление школой» – «Календарь» после добавления дат начала и окончания учебных периодов нужно добавить аттестационные периоды: четверти, триместры, полугодия, семестры, модули.

| 希 Управление школой                                                                                  |                                                         |                        |                 |              |  |  |  |  |  |  |
|----------------------------------------------------------------------------------------------------|---------------------------------------------------------|------------------------|-----------------|--------------|--|--|--|--|--|--|
| Организация Сотрудники <mark>Календарь</mark> Классы Обучающиеся Нагрузка Расписание Доступ Операции |                                                         |                        |                 |              |  |  |  |  |  |  |
| Праздники и переносы + По умолчанию 1 класс 7-12 9 и 11 классы                                       |                                                         |                        |                 |              |  |  |  |  |  |  |
| <b>/правление школой:</b> Календарь — По умолчанию                                                   |                                                         |                        |                 |              |  |  |  |  |  |  |
| 1. Выберите учебный год, учебные пери                                                                | оды которого хотите по                                  | осмотреть.             |                 |              |  |  |  |  |  |  |
| Выбрать учебный год: 2022/2023 🗸                                                                     | ыбрать учебный год: 2022/2023 • Удалить/пересоздать год |                        |                 |              |  |  |  |  |  |  |
| 2. Сформируйте аттестационные перио,                                                                 | ды, принятые в школе, н                                 | на основе созданных уч | ебных периодов. |              |  |  |  |  |  |  |
| Создать аттестационные периоды:                                                                      | выберите значение                                       | Создать                |                 |              |  |  |  |  |  |  |
|                                                                                                    | Периоды                                                 |                        |                 |              |  |  |  |  |  |  |
| Учебные периоды Сброс недель                                                                         | Триместры                                               | нчание                 | Четверти 😑      | Полугодия 😑  |  |  |  |  |  |  |
| I Период                                                                                             | Семестры<br>Модули                                      | 2 сентября             | I четверть      | I полугодие  |  |  |  |  |  |  |
| II Период                                                                                            | 🛅 5 сентября                                            | 菌 6 сентября           | II четверть     |              |  |  |  |  |  |  |
| III Период                                                                                           | 🛗 7 сентября                                            | 菌 8 сентября           | III четверть    | II полугодно |  |  |  |  |  |  |
| IV Период                                                                                            | 菌 9 сентября                                            | 📋 12 сентября          | IV четверть     | тт полугодие |  |  |  |  |  |  |

В дальнейшем в разделе «Управление школой» – «Классы» можно у каждого класса выбрать те периоды, по которым в нем происходит аттестация.

Редактирование класса: 5А

| Коррекционный класс   |                                           |                    |  |  |  |
|-----------------------|-------------------------------------------|--------------------|--|--|--|
| Цифра 5 🗸 Буква       | Α                                         |                    |  |  |  |
| Классный руководитель | Борисова В. С.                            |                    |  |  |  |
| Воспитатель           | - выберите воспитателя (не обязательно) - |                    |  |  |  |
| Календарь             | По умолчанию                              |                    |  |  |  |
| Учебный период        | Четверть                                  |                    |  |  |  |
|                       | Полугодие                                 | отметки перед кані |  |  |  |
| Конец года            | 🗸 Четверть                                |                    |  |  |  |

## Как настроить вторую смену?

В системе вторая смена никак не выделяется, все уроки ставятся в единое расписание по порядку и по времени. Первый урок второй смены ставится шестым (или седьмым/восьмым, в зависимости от времени) уроком первой смены.

Чтобы все уроки поместились в расписание, можно увеличить максимальное количество уроков в день. Это делается администратором журнала в разделе «Управление школой» – «Организация» – «Параметры».

| Электронный журнал Новости (36) Объявления Бибпиотека                                     | Сайт Э. ∨   | Я – администратор ~ | ⊠ 皆           |
|-------------------------------------------------------------------------------------------|-------------|---------------------|---------------|
| МАОУ Лицей № 7 г. Черняховска<br>Черняховск · Калининградская область                     |             | <b>Г</b><br>Журнал  | <b>Г</b> есты |
| 👚 Управление школой Канцелярия Классный журнал 🗸 🔅                                        | Журнал      |                     |               |
| Организация Администрация Учителя Календарь Классы Ученики                                | Нагрузка Ра | списание Типь       | і оценок Д    |
| О школе Структурные подразделения Экспликация зданий Параме                               | етры Разде  | еление настроек     |               |
| Организация: Параметры                                                                    |             |                     |               |
| Образовательная организация                                                               |             |                     |               |
| Номер «первого» урока: 1 – +<br>Первая цифра в нумерации уроков в расписании.             |             |                     |               |
| Максимальное число уроков: 7 – +<br>Максимальное число уроков, допустимое в расписании.   |             |                     |               |
| Максимальное количество подгрупп: 8 – +<br>Максимальное количество подгрупп в разбиениях. |             |                     |               |

# У родителей и учеников не отображаются данные после перевода в 10/11 класс

По данному вопросу необходимо написать текстовый запрос в техническую поддержку, указав ФИО родителя, и ФИО и класс обучения ученика.

### Деление классов на подгруппы, зачисление учеников в группы

Деление класса на подгруппы доступно сотруднику с ролью Администратора или Секретаря по следующему алгоритму:

В разделе «Управление школой» – «Классы» выбирается нужный класс – в строке «Разбиение в классе» нужно нажать на кнопку «Добавить ещё одно разбиение» и заполнить необходимую информацию в советующих полях.

| 🔏 Управление школе                                       | ой                          |                                                                     |                       |                                                                      |             |                                        |
|----------------------------------------------------------|-----------------------------|---------------------------------------------------------------------|-----------------------|----------------------------------------------------------------------|-------------|----------------------------------------|
| Организация Сотрудники К                                 | алендарь Кла                | обучающиеся                                                         | Нагрузка              | Расписание                                                           | Доступ      | Операции                               |
| Редактирование класса: 6                                 | Б                           |                                                                     |                       |                                                                      |             |                                        |
|                                                          | Кор<br>Циф<br>Клас          | рекционный класс<br>ра <u>6                                    </u> | Ba D                  | Ba F. Ю                                                              |             |                                        |
|                                                          | Boci                        | Воспитатель                                                         |                       | - выберите воспитателя (не обязательно) -                            |             |                                        |
|                                                          | Кал<br>Учеб                 | Календарь<br>Учебный период                                         |                       | По умолчанию<br>Четверть<br>Выставлять предварительные отметки перед |             |                                        |
| /                                                        | Кон                         | ец года                                                             | <b>i</b>              |                                                                      |             |                                        |
|                                                          | Paci                        | исание звонков                                                      | - выбер               | оите расписан                                                        | ие звонко   | в -                                    |
| /                                                        | Под                         | разделение                                                          | Школа                 |                                                                      |             |                                        |
|                                                          | Сис                         | гема оценивания                                                     | Исполь                | зуется станда                                                        | ртная 5-б   | алльная сист                           |
| <ul> <li>Разбиения в классе</li> </ul>                   |                             |                                                                     |                       |                                                                      |             |                                        |
| 1. Анг. яз.                                              | Как мне назв                | ать разбиение?                                                      | Удалить ра            | азбиение                                                             |             |                                        |
| Назовите подгруппы для этого ра<br>Подгруппа 1: × Подгру | збиения и дайте<br>ппа 2: × | е им сокращенные им<br>Подгруппа 3:                                 | иена (3-5 бу<br>Х Под | и <b>кв).</b> Как мне пр<br><b>цгруппа 4:</b>                        | авильно наз | вать подгруппы<br>І <b>одгруппа 5:</b> |

Разбиения в классе – добавление подгрупп внутри выбранного класса.

**Разбиение на потоки в параллели** – добавление подгрупп, в которую могут быть зачислены ученики разных классов одной параллели.

Зачислить учеников в созданные подгруппы может администратор, секретарь в разделе «Обучающиеся» – «Зачисление в группы» (красная кнопка по правой стороне экрана) выбирается класс и дата перевода. В таблице ниже зачисляются сами ученики: зелёная галочка – зачислен, серая – не зачислен. Аналогичный функционал по зачислению учеников доступен завучам и кл. руководителям в разделе «Люди» в верхнем правом углу страницы журнала в подразделе «Обучающиеся и родители».

| 希 Управление школой                                     |                                       |                                              |                                                 |                           |
|---------------------------------------------------------|---------------------------------------|----------------------------------------------|-------------------------------------------------|---------------------------|
| Организация Сотрудники Календарь Классы Обу             | учающиеся Нагрузка Расписание Д       | оступ Операции                               | ×                                               |                           |
| Обучающиеся Отчисленные Вне организации                 | Архив Книга приказов                  |                                              |                                                 |                           |
| Управление школой: Обучающиеся                          |                                       | В                                            | код через ЕСИА                                  | Зачисление в группы       |
| Кого ищем:<br>Найти                                     | Первая буква фамилии<br>Все 🗸         | Класс<br>Все ❤                               |                                                 |                           |
| Bospact<br>Bce 🗸                                        | Форма обучения<br>Все 🗸               | снилс                                        | Найти                                           |                           |
| Добавить обучающегося · Импорт из файла · Экспорт в Ехе | cel: все обучающиеся · все обучающиес | я <mark>, родители</mark> - Приглашения для: | <u>родителей</u> · <u>обучаю</u><br>1-40 из 333 | цихся · всех<br>1 2 3 4 5 |
| Фамилия, Имя ↑↓                                         | Пол                                   | Дата рождения                                | снилс                                           | Класс                     |
| & <u>Абатурова Варвара Александровна</u> · 2            | Девочка                               |                                              |                                                 | 4Б 🗊                      |
| 8 Аблуллаева Халижат Юсуповна · ≗                       | Певочка                               |                                              |                                                 | 114                       |

| <b>ଜ</b> C                                                                                                    | отрудники         | Учителя | I OG      | учак                  | ощие            | ся и  | 1 род   | ител | пи |       |       |       |
|----------------------------------------------------------------------------------------------------|-------------------|---------|-----------|-----------------------|-----------------|-------|---------|------|----|-------|-------|-------|
| 7A                                                                                                    | 1A 15 2A<br>12A A | 2Б ЗА   | 3Б 4A     | 4Б                    | 5A              | 5Б    | 6A      | 6Б   | 7A | 7Б    | 8A    | 8Б    |
| Список                                                                                                    | Фотографии        | Зачисле | ние в гру | ппы                   | Bx              | од че | ерез Е( | СИА  | П  | lepco | нальн | ные д |
| <b>Группы: 7А</b><br>Для зачисления обучающегося в группу отметьте ее щелчком мыши. Все операции производятся от указан |                   |         |           |                       |                 |       |         |      |    |       |       |       |
| Дат                                                                                                    | а для перевода    | 🛗 7 ию. | ля        |                       | ł               | Номе  | ер при  | каза |    |       |       |       |
|                                                                                                    |                   |         | Перва     | . <b>яз.</b><br>Втора | Пол<br>Мальч Де | 804   |         |      |    | ,     |       |       |
| 1 Амаев И                                                                                                    | 1слам             |         | ~         | ~                     | < .             | /     |         | /    |    |       |       |       |
| 2 Антонен                                                                                                    | нко Ксения        |         | ~         | ~                     | <  <            | /     |         | •    |    |       |       |       |
| 3 Баканов                                                                                                    | ва Виктория       |         | ~         | ~                     | <  <            | /     |         |      |    |       |       |       |
| 4 Божко А                                                                                                    | Анастасия         |         | ~         | ~                     | < •             | /     |         |      |    |       |       |       |
| 5 Закары                                                                                                    | яева Рената       |         | ~         | ~                     | < •             | 1     |         |      |    |       |       |       |
| 6 Калинч                                                                                                    | енко Жанна        |         | ~         | ~                     | < <             | /     |         |      |    |       |       |       |
| 7 Катречн                                                                                                    | ко Дарья          |         | ~         | ~                     | <b>~</b> ~      | 1     |         |      |    |       |       |       |

В рамках одного разбиения ученик может быть зачислен только в одну из групп – одновременно находиться в нескольких группах одного разбиения нельзя. Если есть такая необходимость, то нужно создавать разные разбиения.

### Не выгрузились ученики, классы (Контингент)

По данному вопросу необходимо написать текстовый запрос в техническую поддержку с прикрепленным снимком экрана со списком приказов из Контингента.

## Дублирование учеников в разных подразделениях, перенос учеников в другое подразделение

По данному вопросу необходимо написать текстовый запрос в техническую поддержку, указав класс и корректное подразделение.

### Настройка выходных и праздничных дней

Праздники и переносы добавляются сотрудником с ролью Администратора через раздел «Календарь» – «Праздники и переносы».

Название праздника, введенное в поле, отобразится в Расписании всех пользователей школы.

После нажатия кнопки «Добавить», задайте название праздника, дату, далее «Сохранить».

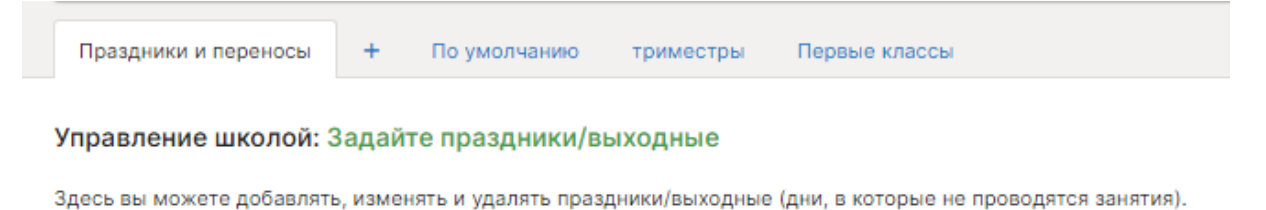

Добавить

Если какой-то из праздничных дней нужно отработать в другой день, вы можете воспользоваться галочкой «Перенести день», появится второе поле с датой, на которую будет осуществлен перенос.

| злен | ние школой: Зад     | айте праздники/в       | ыходные        |                 |            |                  |
|------|---------------------|------------------------|----------------|-----------------|------------|------------------|
| зы м | южете добавлять, из | менять и удалять праз, | дники/выходные | (дни, в которые | е не прове | одятся занятия). |
|      |                     |                        |                |                 |            |                  |
|      | 🗸 Перенести день    | Название праздни       | ка 🗎           | 9 мая           | >          | 🛗 14 мая         |

### Настройка дополнительных каникул в первых классах

Администратор в разделе «Управление школой» – «Календарь» может создать отдельный календарь учебного года с дополнительным периодом, который позволит задать дополнительные даты для каникул.

| Праздники и переносы                                                                                                    | + | По умолчанию | триместры | Первые классы | • |  |  |  |
|----------------------------------------------------------------------------------------------------|---|--------------|-----------|---------------|---|--|--|--|
| Управление школой: Календарь — Первые классы                                                                                                    |   |              |           |               |   |  |  |  |
| 1. Выберите учебный год, учебные периоды которого хотите посмотреть.                                                                                         |   |              |           |               |   |  |  |  |
| Зыбрать учебный год: 2021/2022 V Удалить/пересоздать год                                                                                                    |   |              |           |               |   |  |  |  |
| 2. Составьте календарь учебных периодов, по которому работает школа.                                                                                         |   |              |           |               |   |  |  |  |
| В общем случае это четверти или другие принятые в вашей школе периоды,<br>согласно которым в школе проводятся занятия, и между которыми у учащихся каникулы. |   |              |           |               |   |  |  |  |
| Сформировать периоды: Кол-во: 5 + ОК                                                                                                    |   |              |           |               |   |  |  |  |

После создания учебных периодов нужно обязательно сформировать и аттестационные периоды. Полосу между периодами можно сдвигать для верного обозначения границ каждого аттестационного периода.

| 2. Сформируйте аттес | тационные периоды, пр    | инятые в школе, на осн | ове созданных учебных перио | дов. |
|----------------------|--------------------------|------------------------|-----------------------------|------|
| Создать аттестационн | <b>ые периоды:</b> Выбер | ите значение 🗸         | Создать                     |      |
| Учебные периоды      | Начало                   | Окончание              | Четверти 🖨                  |      |
| І Период             | 🛗 1 сентября             | 📋 27 октября           | I четверть                  |      |
| II Период            | 🛗 З ноября               | 📋 29 декабря           | II четверть                 |      |
| III Период           | 🛗 11 января              | 📋 21 февраля           | III uataont                 |      |
| IV Период            | 🛗 28 февраля             | 📋 10 апреля            |                             |      |
| V Период             | 🛗 17 апреля              | 📋 28 мая               | IV четверть                 |      |

После формирования календаря его нужно присвоить первым классам в разделе «Управление школой» – «Классы»:

| Цифра 🚺 🗸 Буква       | Α                                         |                          |  |  |
|-----------------------|-------------------------------------------|--------------------------|--|--|
| Классный руководитель | Борисова В. С.                            | ~                        |  |  |
| Воспитатель           | - выберите воспитателя (не обязательно) - |                          |  |  |
| Календарь             | По умолчанию                              | ^                        |  |  |
| Учебный периол        | 🗸 По умолчаник                            |                          |  |  |
| учестви период        | триместры                                 | отметки перед каникудами |  |  |
|                       | Первые классы                             |                          |  |  |
| Koueu rona            | <b>A</b>                                  |                          |  |  |

### Изменение нагрузки в связи с уходом учителя

В разделе «Нагрузка» – «Учебная нагрузка» в поле «Учебная нагрузка от» нужно выбрать дату, с которой произошли изменения в нагрузке. В строке учителя по кнопке с плюсом нужно добавить новый предмет, если ранее он его не вёл, нажать на ячейку на пересечении предмета и класса и указать, в каком составе преподается предмет учителем (весь класс или в подгруппах). Система уведомит о переносе нагрузки, нужно подтвердить изменения нажатием на кнопку «Да».

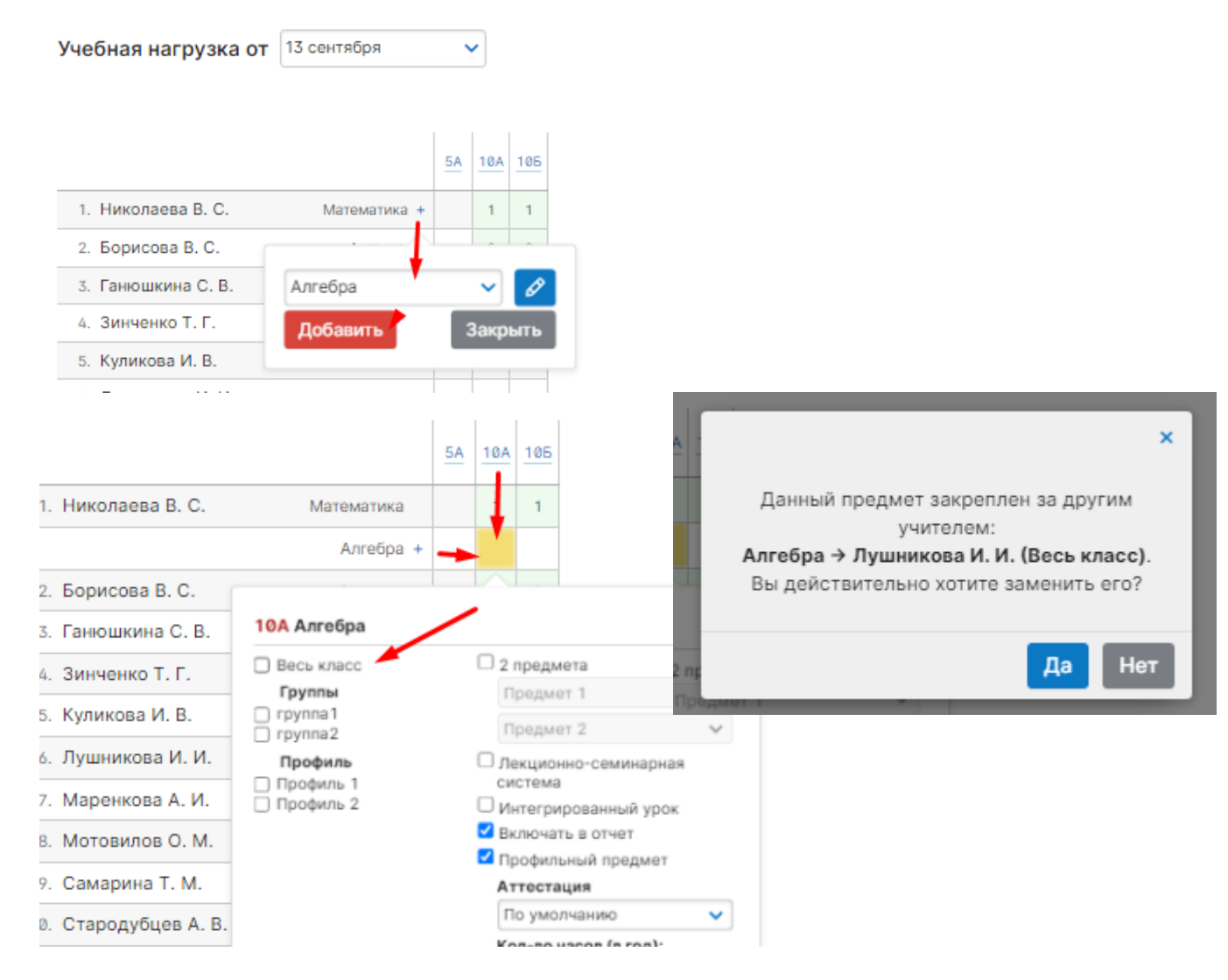

После изменения нагрузки необходимо в разделе «Расписание» – «Управление» скопировать существующее расписание на дату изменения нагрузки, чтобы в расписании у всех пользователей верно отображался преподаватель.

| Управление  | Сводное         | Учительское  | По классам | Обучение на дог | му и семейное образование | Звонки | Без нагрузки |            |
|-------------|-----------------|--------------|------------|-----------------|---------------------------|--------|--------------|------------|
| Расписание: | Управление      |              |            |                 |                           |        |              |            |
|             | Расписание от   | с Сравнить с | Операц     | ции             |                           |        |              |            |
| 1 0         | сентября 2021 г |              | Реда       | ктировать       | по учителям 🛛 по классам  |        |              | 0          |
|             |                 |              |            |                 |                           |        |              | Копировати |

### Изменение нагрузки в связи с делением класса на группы по предмету

На протяжении всего учебного года предмет может преподаваться только в группах, или только у целого класса. Исключение составляет лекционно-семинарская система, которая предусматривает наличие у педагога занятий как в группах, так и у целого класса, но работает она только в том случае, если и все группы, и класс ведет один и тот же педагог.

Есть два способа в случае замены класса группами:

1) С даты изменения в нагрузку добавить еще один предмет (например, у целого класса был «англ. яз.», новый предмет будет иметь другое название, например, «английский яз.»). Нагрузка будет добавлена по группам, в расписании с даты изменения он будет ставиться вместо старого предмета (у которого нагрузку по группам нужно будет убрать). В этом случае для англ. языка в журнале будут сформированы две отдельные странички, но и для отчетности эти два англ. языка будут считаться как отдельные предметы.

2) Изменить нагрузку по предмету с 1 сентября: сразу поставить ее вместо целого класса по группам. С 1 сентября в одну группу по предмету будут зачислены все дети класса, а с даты изменения часть детей перейдет в другую группу к другому преподавателю. Этот способ более сложный и трудоемкий, поскольку замена на группы будет осуществляться не только в нагрузке. Нужно будет заменить урок у класса на группы и во всех существующих расписаниях. Кроме того, перестанут отображаться темы и домашние задания, поскольку они были изначально добавлены не в группу, а целому классу. Их нужно будет вносить заново.

Если же в классе происходит объединение групп, то не нужно вносить изменения в нагрузку. С даты изменения переведите всех детей в одну группу и ставьте в расписание только эту группу.

# Изменение формы обучения ученика, формирование индивидуальных журналов на учеников

В разделе «Обучающиеся» нужно найти ученика, нажать на его ФИО, на открывшейся странице с персональной информацией нажать на кнопку «Перевести обучающегося»: будут активны поля для редактирования класса, форм обучения, номера и даты приказа.

| Управление школой Организация Сотрудники Календарь К | лассы Обучающиеся Нагруз | ка Расписание Доступ Операции |                     |
|------------------------------------------------------|--------------------------|-------------------------------|---------------------|
| Персональная информация Документы                    | Здоровье Доступ в Эж     | ( Переходы Семья              |                     |
| Редактирование обучающегося                          |                          |                               |                     |
|                                                      |                          |                               | 11A 🗸               |
|                                                      |                          | Загрузить                     | очная 🔨             |
|                                                      | Фамилия                  | Алферова                      | По законодательству |
|                                                      | Имя                      | Анастасия                     | 🗸 очная             |
|                                                      | Отчество                 | Викторовна                    | заочная             |
|                                                      | Дата рождения            | iii                           | надомная            |
|                                                      | Пол                      | • Женский                     | семейная            |
|                                                      |                          | о мужской                     | очно-заочная        |
|                                                      | Класс                    | 11A                           | самообразование     |
|                                                      | Форма обучения           | очная                         | Пополнитольно       |
|                                                      | Братья и сестры          | + Добавить                    | вечерняя            |
|                                                      | Дата зачисления          | 🗎 1 сентября 2021             | инклюзивная         |
|                                                      | Перевес                  | ти обучающегося               | экстерн             |
|                                                      | Сохран                   | ить Отмена                    | дистанционная       |

Отдельный журнал автоматически формируется только для трёх форм обучения: надомной, семейной и дистанционной.

### Отчисление, восстановление учеников

Работа со списком обучающихся осуществляется в отдельной системе учета контингента. В ЭЖД учащиеся не добавляются, не отчисляются, не редактируются их персональные данные.

### Разное окончание учебного года в классах

Если определенный класс заканчивает учебу раньше других, например, выпускные классы в связи с экзаменами, сотруднику с ролью администратора в системе нужно перейти в раздел «Классы», нажать на нужный класс и задать в графе «Конец года» нужную дату, далее внизу экрана кнопка «Сохранить».

Настройка работает только в случае, если класс заканчивает учебу **раньше**, чем дата окончания в соответствии с календарем учебного года. Более поздняя дата всегда указывается в календаре учебного года.

| Тестовая школа<br>цио, Арионованский - Макеван                              |                            |                                                                                                    |
|-----------------------------------------------------------------------------|----------------------------|----------------------------------------------------------------------------------------------------|
| Управление школой           Организация         Сотрудники         Календар | North Stylescouperce Harpy | жа Расписание Доступ Операции Перевод года                                                                                                    |
| Редактирование класса 9А                                                    |                            | Когоссондан 24.06.2006, 13:11 Конолев Бладиниер Владистанович                                                                                                    |
|                                                                             | Коррокционный класс        | 0                                                                                                    |
|                                                                             | Цифра 🤍 Буква              | A                                                                                                    |
|                                                                             | Классный руководитель      | Opnow T. M.                                                                                                    |
|                                                                             | Воспитатель                | - suBepare scontranente (res obsarranent) - 🔍 🗸                                                                                                    |
|                                                                             | Календарь                  | По учотчанию 🗸                                                                                                    |
|                                                                             | Учебный период             | Тримкетр                                                                                                    |
|                                                                             | Конац года                 | Image: A second second secon |
|                                                                             | Расписание забнись         | Certradps_2020                                                                                                    |
|                                                                             | Подразделение              | Escra 🗸                                                                                                    |
|                                                                             | Система оценивания         | Используется стандартная 5 балльная сиютема 🛛 👻                                                                                                    |
|                                                                             |                            |                                                                                                    |

### Как подготовить журнал к новому учебному году?

Образовательным организациям, которые работали с нашей системой в прошлом учебном году, для начала работы в новом учебном году необходимо сделать перевод учебного года. Перевод осуществляется администратором электронного журнала в разделе «Управление школой» – «Перевод года». Инструкция по переводу года

| Люди Библиотека                                     |             |            |         |           |        | Сайт Э  | . 🗸 Я – адми   | нистратор 🗸 |    | 궝      |     | 0      | Выйти |
|-----------------------------------------------------|-------------|------------|---------|-----------|--------|---------|----------------|-------------|----|--------|-----|--------|-------|
| МКОУ "Богуславска<br>Богуславка - Красноярский край | я СОШ"      |            |         |           |        |         | Завуч<br>Админ | истратор 🗸  |    |        |     |        |       |
| 🖀 Управление школой                                 | оэжд        |            |         |           |        |         |                |             |    |        |     |        |       |
| Организация Администрация                           | Специалисты | Сотрудники | Учителя | Календарь | Классы | Ученики | Нагрузка       | Расписан    | ие | Доступ | Пер | евод г | ода   |

## Сбился расчет четных/нечетных недель

По умолчанию отсчет недель начинается с 1 сентября и тянется в течение всего учебного года. Если новый учебный период начался с четной недели, а вам нужно сделать, чтобы он начинался с нечетной, нужно в разделе «Календарь» в календаре «По умолчанию» включить опцию «Сброс недель» (перевести ползунок в зеленое положение), тогда выбранный период начнется с нечетной недели.

| 希 Управление школой                                                                     |                        |                        |                 |              |              |  |  |  |  |  |
|-----------------------------------------------------------------------------------------|------------------------|------------------------|-----------------|--------------|--------------|--|--|--|--|--|
| Организация Сотрудники Календарь Классы Обучающиеся Нагрузка Расписание Доступ Операции |                        |                        |                 |              |              |  |  |  |  |  |
| Праздники и переносы + По умолчанию 1 класс 7-12 9 и 11 классы                          |                        |                        |                 |              |              |  |  |  |  |  |
| Управление школой: Календарь — По умолчанию                                             |                        |                        |                 |              |              |  |  |  |  |  |
| 1. Выберите учебный год, учебные пер                                                    | иоды которого хотите п | юсмотреть.             |                 |              |              |  |  |  |  |  |
| Выбрать учебный год: 2021/2022                                                          | Удал                   | ить/пересоздать год    |                 |              |              |  |  |  |  |  |
| 2. Сформируйте а тестационные пери                                                      | оды, принятые в школе, | на основе созданных уч | ебных периодов. |              |              |  |  |  |  |  |
| Создать аттестацио, ные периоды:                                                        | Выберите значение      | • Создать              |                 |              |              |  |  |  |  |  |
| Учебные периоды Сброс недель                                                            | Начало                 | Окончание              | Четверти 🖨      | Полугодия 😑  | Триместры 🖨  |  |  |  |  |  |
| І Период                                                                                | 🗎 1 сентября           | 🗎 29 октября           | I четверть      | Tronuronuo   | Trouveers    |  |  |  |  |  |
| II Период                                                                               | 🗎 8 ноября             | 菌 30 декабря           | II четверть     | 1 полугодие  | 1 триместр   |  |  |  |  |  |
| III Период                                                                              | 🛅 10 января            | 🗎 18 марта             | III четверть    | II nonvronuo | II триместр  |  |  |  |  |  |
| IV Период                                                                               | 📋 28 марта             | 🗎 27 мая               | IV четверть     | тт полугодие | III триместр |  |  |  |  |  |
|                                                                                         |                        |                        |                 |              |              |  |  |  |  |  |

Также через раздел «Расписание» – «Управление» при копировании расписания можно поменять четную и нечетную недели.

| Копирование расписания                                     |
|------------------------------------------------------------|
| Расписание от: 1 сентября 2021                             |
| Выберите начальную дату нового расписания: 🛗 8 ноября 2021 |
| Поменять четную и нечетную недели                          |
| Копировать Отмена                                          |

### Лишние даты в журнале

В разделе «Календарь» нужно проверить начало и окончание учебных периодов, поскольку учебные дни определяются интервалами между этими датами.

Обращаем Ваше внимание на то, что при наличии нескольких календарей, нужно проверять даты в том календаре, который используется в классе, где обнаружена ошибка (проверить, какой календарь используется, можно в разделе «Управление школой» – «Классы»).

В разделе «Календарь» – «Праздники и переносы» нужно проверить, добавлены ли выходные и праздничные дни.

| организация Со                                                                                 | ение школои                                                   | арь Классы Обуща                                                                          |                                                                                                    |                                                         | Операции                   |                                          |
|------------------------------------------------------------------------------------------------|---------------------------------------------------------------|-------------------------------------------------------------------------------------------|----------------------------------------------------------------------------------------------------|---------------------------------------------------------|----------------------------|------------------------------------------|
| организация сс                                                                                 | отрудники календа                                             | ары классы обуча                                                                          | ающиеся пагрузка нас                                                                                                    | писание доступ                                          | Поперации                  |                                          |
| Праздники и пере                                                                               | еносы + По                                                    | уиолчанию 1 кл                                                                            | асс 7-12 9и11                                                                                                    | классы                                                  |                            |                                          |
| правление ши                                                                                   | олой: Календарі                                               |                                                                                           |                                                                                                    |                                                         |                            |                                          |
| правление шке                                                                                  | олон. Календарі                                               |                                                                                           |                                                                                                    |                                                         |                            |                                          |
| . Выберите учебны                                                                              | ій год, учебные пери                                          | юды которого хотите                                                                       | посмотреть.                                                                                                    |                                                         |                            |                                          |
| ыбрать учебный го                                                                              | 2021/2022                                                     | ) Var                                                                                     | лить/пересозлать гол                                                                                                    |                                                         |                            |                                          |
| огорать учесный го                                                                             | лд. ∠0∠1/∠022 ∨                                               | уда                                                                                       | липриперессодитьтод                                                                                                    |                                                         |                            |                                          |
| ворать учеоный го                                                                              | ыд2021/2022 ♥                                                 | ј уда                                                                                     | литрисрессодать год                                                                                                    |                                                         |                            |                                          |
| . Сформируйте атте                                                                             | естационные перио,                                            | ды, приктые в школе                                                                       | е, на основе созданных уч                                                                                                    | ебных периодов.                                         |                            |                                          |
| . Сформируйте атто<br>оздать аттестацио                                                        | естационные периоды:                                          | ды, притове в школе<br>Зыберите значение                                                  | е, на основе созданных уч                                                                                                    | ебных периодов.                                         |                            |                                          |
| . Сформируйте атто<br>оздать аттестацио                                                        | сстационные периоды:                                          | ды, приктые в школе<br>Зыберите значение                                                  | е, на основе созданных уч                                                                                                    | ебных периодов.                                         |                            |                                          |
| Сформируйте атто<br>оздать аттестацио<br>Учебные периоды                                       | естационные периоды:<br>в Сброс недель                        | ды, приктые в школе<br>Зыберите значение<br>Начало                                        | е, на основе созданных уч<br>Создать<br>Окончание                                                                                           | ебных периодов.<br>Четверти 🖨                           | Полугодия 🖨                | Триместры 👄                              |
| Сформируйте атт<br>оздать аттестацио<br>Учебные периоды<br>I Период                            | и Сброс недель                                                | ды, приктые в школе<br>Зыберите значение<br>Начало<br>Ш 1 сентября                        | е, на основе созданных уч<br>Создать<br>Окончание<br>Ш 29 октября                                                                           | ебных периодов.<br>Четверти 👄<br>I четверть             | Полугодия 🖨                | Триместры 🖨                              |
| Сформируйте атт<br>оздать аттестацио<br>Учебные периоды<br>I Период<br>II Период               | ра. 2021/2022 Спредела со со со со со со со со со со со со со | ды, приктые в школе<br>Зыберите значение<br>Начало<br>Ш 1 сентября                        | <ul> <li>е, на основе созданных уч</li> <li>Создать</li> <li>Окончание</li> <li>29 октября</li> <li>30 декабря</li> </ul>                   | четверти 👄<br>I четверть                                | Полугодия 👄                | Триместры 🖨<br>І триместр                |
| Сформируйте атт<br>оздать аттестацио<br>Учебные периоды<br>I Период<br>II Период               | а Сброс недель                                                | ды, приктые в школе<br>Зыберите значение<br>Начало                                        | <ul> <li>е, на основе созданных уч</li> <li>Создать</li> <li>Окончание</li> <li>29 октября</li> <li>30 декабря</li> </ul>                   | Четверти<br>І четверть<br>II четверть                   | Полугодия 🖨<br>I полугодие | <b>Триместры</b>                         |
| Сформируйте атт<br>оздать аттестацио<br>Учебные периоды<br>I Период<br>II Период<br>III Период | рание периоды:<br>Сброс недель                                | ды, прихтые в школе<br>Зыберите значение<br>Начало<br>1 сентября<br>В ноября<br>10 января | <ul> <li>е, на основе созданных уч</li> <li>Создать</li> <li>Окончание</li> <li>29 октября</li> <li>30 декабря</li> <li>18 марта</li> </ul> | четверти 🗢<br>І четверть<br>ІІ четверть<br>ІІІ четверть | Полугодия 🗢<br>I полугодие | Триместры 🗢<br>І триместр<br>ІІ триместр |

После изменений в календаре обновление дат в журнале может не произойти, в этом случае нужно воспользоваться кнопкой «Обновить даты».

| 105<br>Оклассе 5А 10А 105 11<br>Отметки Уроки Онла | IA<br>айн-уроки | Итоговые      | Успеваемость     | Аналитика                               | Цели 🕒                                |
|----------------------------------------------------|-----------------|---------------|------------------|-----------------------------------------|---------------------------------------|
| а Борисова В. С.<br>Англ. яз. → Все отметки        | ~               |               |                  | Обновить дат                            | ы Отметки                             |
| Чтобы внести отметки в журнал, кли                 | икните мышк     | ОЙ В НУЖНУЮ К | летку или нажмит | е кнопку «Отмет                         | ки»                                   |
| вы можете выделить отметки, прося                  | отренные р      | одителями     |                  |                                         |                                       |
|                                                    |                 |               |                  |                                         |                                       |
| *                                                  | 21 28 11        |               |                  | 6 0 0 0 0 0 0 0 0 0 0 0 0 0 0 0 0 0 0 0 | 0 0 0 0 0 0 0 0 0 0 0 0 0 0 0 0 0 0 0 |
| Задать типы →                                      |                 |               |                  |                                         |                                       |

# Как переключить журнал в режим для колледжей (СПО)?

Переключение осуществляется администратором журнала в разделе Управление школой – Организация – Структурные подразделения. Нужно нажать на кнопку с карандашом и в открывшемся окне выбрать тип «Среднее профессиональное/высшее».

| 🕋 Управление ш        | колой                |                                                     |                |                 |                  |
|-----------------------|----------------------|-----------------------------------------------------|----------------|-----------------|------------------|
| Организация Сотрудник | и Календарь Классы ( | Обучающиеся Нагрузка                                | Расписание /   | Доступ Операции |                  |
| О школе Реквизиты     | Документы Структу    | урные подразделения                                 | Экспликация зд | даний Образоват | ельные программы |
| Организация: Структу  | рные подразделения   |                                                     |                |                 |                  |
| Подразделение         | Тип                  |                                                     |                |                 |                  |
| Школа                 | Основное/сре         | днее 🖉 🤇                                            | ×              |                 |                  |
|                       |                      | бавление подразде                                   | ления          |                 |                  |
| _                     |                      | Школо                                               |                |                 |                  |
|                       | подразделение:       | школа                                               |                |                 |                  |
| _                     | Тип:                 | Основное/среднее                                    |                | ~               |                  |
|                       |                      | Дошкольное<br>Основное/среднее<br>Среднее профессио | ональное/выс   | wee             |                  |
|                       | _                    |                                                     | Сохранить      | Стмена          |                  |

Существенным отличием данного типа является замена классов на учебные группы с произвольным названием. Обращаем внимание, что обновление может произойти не сразу, а в течение 15-20 минут.

# Завуч

## Четные/нечетные недели в журналах доп. образования

Чередование недель в дополнительных журналах можно реализовать только путем создания различных копий расписания. Расписания создаются в разделе «АРМ Завуч» – «Планирование» – «Журнал ДО» – «Расписание».

| *                                                | APM                     | Завуч                   | Планиро       | вание Мо        | ониторинг (        | )тчеты    | Инструменты    | Настройки        | Настро     | йки (v2)        |             |
|--------------------------------------------------|-------------------------|-------------------------|---------------|-----------------|--------------------|-----------|----------------|------------------|------------|-----------------|-------------|
| Распи                                            | исание                  | Учебная на              | грузка Учеб   | ный план Нас    | тавничество За     | мены Конт | рольные работы | Проверка журнало | ов КТП Ана | лиз записей в ) | курналах ДО |
| Дополнительные журналы Журнал ГПД Журнал ДО тест |                         |                         |               |                 |                    |           |                |                  |            |                 |             |
| Пред                                             | меты                    | Учителя                 | Группы        | Расписание      | Обучающиеся        | Доступ    | Аттестация     | Доп. доступ      | Выходные   | Оплата Đ        |             |
| Журна                                            | ал допс                 | лнителы                 | ных заняти    | ій и внеуроч    | ной деятельно      | ости:     |                |                  |            |                 | Конфликты   |
| Списо                                            | к расп                  | исаний                  |               |                 |                    |           |                |                  |            |                 |             |
| Здесь вы<br>внеурочн                             | і можете (<br>юй деяте) | оздавать и и<br>њности. | зменять распи | сания журнала д | ополнительных заня | тий и     |                |                  |            |                 |             |
| от 1 с                                           | ентября                 |                         | Редактир      | овать Коп       | ировать 🗵          |           |                |                  |            |                 |             |
| + Доб                                            | авить                   |                         | <u> </u>      |                 |                    |           |                |                  |            |                 |             |

Создаётся копия на понедельник четной недели, заполняется расписание; далее создаётся копия на понедельник нечетной недели, из которой предмет убирается. Далее нужно чередовать расписания путем копирования на следующую неделю.

# Внеплановые изменения расписания (замены, изменение количества часов)

В разделе «АРМ Завуч» – «Планирование» – «Замены» сотрудник с ролью Завуча может внести замены по всем журналам, которые созданы в школе, или же отменить отдельные уроки.

| Те   | СТОВАЯ ШКОЈ<br>ва · Москва                       | па                   |                |           | ()<br>Журнал | Го<br>АРМ Завуч | <b>у</b><br>Тесты | <b>С</b><br>Портфолио | <b>о</b><br>Расписание |  |  |
|------|--------------------------------------------------|----------------------|----------------|-----------|--------------|-----------------|-------------------|-----------------------|------------------------|--|--|
| *    | АРМ Завуч                                        | Планирование         | Мониторинг     | Отчеты    | Инстру       | менты Н         | łастройки         | Настро                | ойки (v2)              |  |  |
| Расп | исание Учебная на                                | агрузка Учебный план | Наставничество | Замены Ко | нтрольные р  | аботы Пров      | ерка журнал       | ов КТП                |                        |  |  |
| Анал | из записей в журна.                              | лах ДО               |                | ·         |              |                 |                   |                       |                        |  |  |
| Допо | Дополнительные журналы Журнал ГПД Журнал ДО тест |                      |                |           |              |                 |                   |                       |                        |  |  |
|      |                                                  |                      |                |           |              |                 |                   |                       |                        |  |  |

В случае корректировки количества часов (например, в конце учебного периода, когда происходит сверка и подбивка часов) нужно создать копию расписания в разделе «Расписание» – «Управление»: создается дата, от которой будет действовать новое расписание, и в котором Завуч будет вносить изменение. Каждая копия автономна, и редактирование от одной даты не затрагивает другую копию. Если вам нужны изменения на краткий промежуток времени, например, на одну неделю, создается копия на дату начала изменений и на следующую неделю, чтобы восстановить действие прежнего расписания.

| 🖌 Управлени        | е школой                      |                                                     |  |
|--------------------|-------------------------------|-----------------------------------------------------|--|
| Организация Сотруд | цники Календарь Классы Обучаю | щиеся Нагрузка Расписание Доступ Операции           |  |
| Управление Свод    | ное Учительское По классам    | Обучение на дому и семейное образование Звонки •••• |  |
| Расписание: Управл | пение                         |                                                     |  |
| Расписание с       | от Сравнить с                 | Операции                                            |  |
| 1 сентября 2021    | r 🗸                           | Редактировать по учителям по классам                |  |
| 2 сентября 2021    | r 🗸                           | Редактировать по учителям по классам                |  |

# Каникулы в журналах доп. образования

Для добавления не учебных дней в журналах дополнительного образования необходимо, в разделе «АРМ Завуч» – «Планирование» – «Журнал ДО» – «Выходные» добавить дату или интервал дат (сняв галочку «один день»).

| *        | APN          | И Завуч       | Планиров        | ание Мо        | ониторинг       | Отчеты           | Инструменты            | Настройки         | Настройки  |
|----------|--------------|---------------|-----------------|----------------|-----------------|------------------|------------------------|-------------------|------------|
| Расп     | сание        | Учебная наг   | рузка Учебн     | ый план Нас    | тавничество     | Замены Кон       | грольные работы        | Проверка журналов | КТП Анализ |
| Допо     | лнитель      | ные журналь   | ы Журнал ГП     | Д Журнал Д     | О Консульта     | ации Питание     |                        |                   |            |
| Пред     | меты         | Учителя       | Группы          | Расписание     | Обучающ         | иеся Досту       | п Аттестация           | дон. доступ       | Выходные   |
| Журна    | ал доп       | олнительн     | ных занятий     | і и внеуроч    | ной деятел      | ьности: Зад      | айте праздники         | /выходные         |            |
| Здесь вь | можете       | добавлять, из | менять и удалят | ъ праздники/вь | іходные (дни, в | которые не прово | одятся занятия) в журн | але ДО.           |            |
| × (      | один<br>день | 🛗 1 я         | нваря           | 🛗 9 янва       | ря На           | азвание праздн   | ника                   |                   |            |
| + Доб    | авить        |               |                 |                |                 |                  |                        |                   |            |

Также есть возможность настроить общие выходные на все дополнительные журналы (дополнительное образование, группы продленного дня, консультации). Для этого в разделе «АРМ Завуч» – «Планирование» – «Дополнительные журналы» – «Общие выходные» нажать на «+Добавить».

| Тестовая школа<br>москва - Москва                                                                                                    | Курнал АРМ Завуч Гесты Портфолио Расписание            |
|----------------------------------------------------------------------------------------------------|--------------------------------------------------------|
| 希 АРМ Завуч Планирование Мониторинг Отчеты                                                                                                    | Инструменты Настройки Настройки (v2)                   |
| Расписание Учебная нагрузка Учебный план Наставничество Замены К<br>Анализ записей в журналах ДО<br><mark>Дополнительные журналы</mark> Журнал ГПД Журнал ДО тест | онтрольные работы Проверка журналов КТП                |
| Список Допустимые отметки Общие выходные Виды итоговых сто                                                                                                    | лбцов                                                  |
| Дополнительные журналы: Задайте праздники/выходные — Обы<br>Здесь вы можете добавлять, изменять и удалять праздники/выходные (дни, в которые не пр<br>+ Добавить  | <b>цие выходные</b><br>юводятся занятия) в журнале ДО. |
| Перенос занятий<br>Все занятия журнала ДО будут перенесены на новую дату.<br>• Добавить<br>Сохранить                                                              |                                                        |

### Не добавляются уроки в расписание, пропадают после сохранения

В роли Администратора необходимо перейти в раздел «Управление школой» – «Расписание» – «Без нагрузки». В результате редактирования нагрузки задним числом, в расписании остались лишние записи, которые будут отображаться в данном разделе. Их нужно удалить.

# Выставление двойных отметок через дробь

Настроить возможность выставления оценок через дробь может сотрудник с ролью Завуча в разделе «АРМ Завуч» – «Настройки» – «Справочники» – «Допустимые отметки» и в строке «Разрешить выставление двойной отметки» нажать на бегунок, чтобы он стал зеленым.

Появится поле выбора названия предмета, для которого нужна такая оценка, и кнопка «Добавить» все предметы сразу.

| 倄 АРМ Завуч                                                    | Планирование                                              | Мониторинг                        | Отчеты            | Инструмент             | ы Нас          | тройки           |
|----------------------------------------------------------------|-----------------------------------------------------------|-----------------------------------|-------------------|------------------------|----------------|------------------|
| Журнал Метод. объед                                            | инения Справочники                                        | Группы получателей                | Доступ Опл        | ата                    |                |                  |
| Учебники Допустим                                              | иые отметки Причи                                         | ны пропусков КЭС                  | и КПУ Код         | цификаторы             |                |                  |
| Управление школой                                              | и: Допустимые от                                          | метки                             |                   |                        |                |                  |
| Разрешить дополнение от                                        | метки символами:                                          |                                   |                   |                        |                |                  |
| Учитель сможет поставить ряд                                   | ом с отметкой символы «+»,                                | «-» NUN «*»                       |                   |                        |                |                  |
| Разрешить выставление Н                                        | I и отметки в сдну клет                                   | ку: 🔵                             |                   |                        |                |                  |
| Учитель сможет выставить отм                                   | етку за пропущенную работ                                 | у в клетку с «Н». Выставле        | ная отметка буде  | т учитываться в отчёта | IX             |                  |
| Разрешить выставлять от                                        | метку за переписанную                                     | о работу в клетку с пер           | воначальной о     | тметкой: 🔵             |                |                  |
| Система проанализирует две р<br>например, 34 - две отметки в с | аботы: с учётом истравлени<br>дной клетке, это (3+4)/2=3, | ій и без них. Для учёта общ<br>5. | ей успеваемости ( | обучающегося будет вз  | вят средний ба | илл двух отметок |
| Разрешить выставление р                                        | цвойной отметки:                                          |                                   |                   |                        |                |                  |
| Вы сможете указать предметы,                                   | по которым допустимо выс                                  | тавление двойной отметки          | (через косую чер  | ту).                   |                |                  |
| Алгебра 🗙 Алгебра и НА                                         | × Алгебра ТВиС× 4                                         | Англ. яз. 🗙 Араб. яз. 🗙           | Армян. яз. 🗙      | Астрономия × Б         | иология 🗙      | Всеобщая ис      |
| География × Геометрия                                          | × Граждановедение ×                                       | С Естествознание Х                | ИЗО × Инф. и      | ИКТ 🗙 Информат         | ика 🗙 Иску     | усство 🗙 Исі     |

### Неправильные даты домашних заданий

В разделе «Календарь» нужно проверить начало и окончание учебных периодов, поскольку учебные дни определяются интервалами между этими датами.

В разделе «Расписание» нужно проверить наличие уроков в дни недели и в той копии расписания, которые затрагивают нужные даты, если есть расхождения, нужно внести корректировки в расписание.

Все домашние задания, которые были закреплены за неактуальными датами уроков необходимо будет пересохранить. Для этого необходимо войти в журнал в раздел «Уроки» и открыть на редактирование нужные домашние задания. Система отобразит даты в соответствии с новым расписанием, и вы сможете сохранить задание на нужную дату.

## Разделение учебных периодов (если в текущем учебном периоде отображаются даты прошлого учебного периода)

Чтобы даты в журнале соответствовали аттестационным периодам, нужно проставлять четвертные/полугодовые/триместровые отметки. Если Предмет не оценивается, то корректно поставить отметку Б/О – без оценивания.

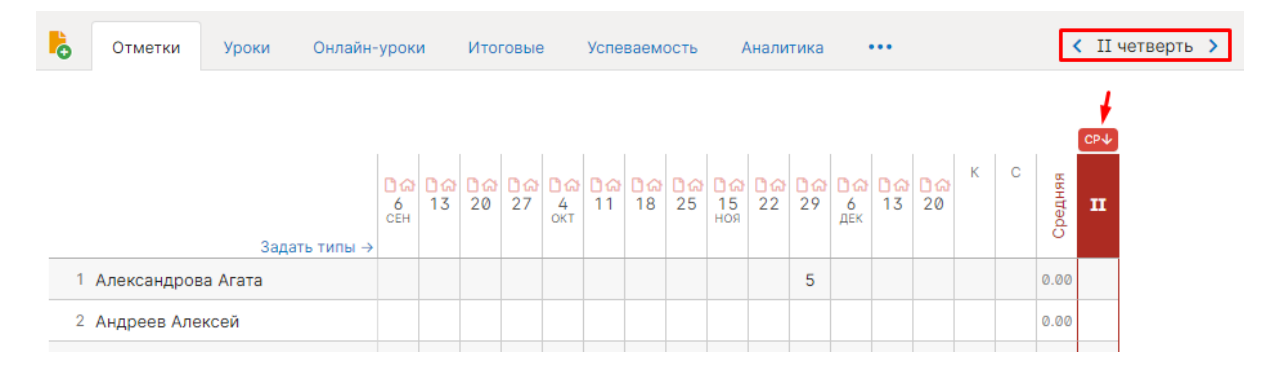

### Типы отметок, работ, расчет среднего балла

При балльной системе оценивания в журнале автоматически считается средний балл по выставленным текущим отметкам (колонка «Средняя»). Если в журнал добавлены различные типы работ, которые имеют разный вес, система будет считать ср. балл с учетом этих весов.

Настроить типы работ, которые будут использоваться в журнале, может сотрудник с правами завуча в разделе «АРМ Завуч» – «Настройки» – «Журнал» – «Вес, тип отметки» или «АРМ Завуч» – «Настройки» – «Метод. Объединения» (сформировать наборы предметов с индивидуальными типами работ).

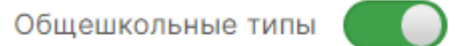

Вы можете задать единые типы для всей школы, которые не сможет отредактировать учитель.

| Название типа                | Сокр. | KP? | Цвет     | Bec |
|------------------------------|-------|-----|----------|-----|
| О Контрольная работа         | КР    | ] 🗖 | <b>~</b> | 1 + |
| + Добавить новый тип отметок |       |     |          |     |

Настройки отображения и расчета среднего балла доступны в разделе «АРМ Завуч» – «Настройки» – «Журнал» – «Настройки среднего балла».

В журнале в разделе «Отметки» возможна индивидуальная настройка среднего балла. Для этого необходимо в правом верхнем углу нажать на шестеренку и найти строку «Средний балл».

| 😭 Классный журнал 🗸                                                                       | Журнал КР Домашняя работа Модул                                            | ли                                                                                                    |
|-------------------------------------------------------------------------------------------|----------------------------------------------------------------------------|----------------------------------------------------------------------------------------------------|
| 1A <sup>1A</sup> <sup>16</sup> <sup>2A</sup> <sup>25</sup> <sup>3A</sup>                  | 3Б 4А 4Б 5А 5Б 6А 6Б 7А 7Б                                                 |                                                                                                    |
| Оклассе 8А 8Б 9А 9Б 10                                                                    | А 10Б 11А 11Б 12А А                                                        | Астрономия                                                                                                    |
| Отметки Уроки Онлайн                                                                      | -уроки Итоговые Успеваемость Аналитика                                     | Цели 🕑 \cdots 🤇 IV четверть                                                                                                    |
| ≗Шумилина И. Ю.<br>Астрономия                                                             | Обновить даты Отметки                                                      | и Д/З на сегодня Задать Д/З 🔳 💠                                                                                                    |
| Чтобы внести отметки в журнал, кликні<br>Вы можете <mark>выделить отметки, просмот</mark> | те мышкой в нужную клетку или нажмите кнопку «Отметки<br>ренные родителями | <ul> <li>※ Настройки журнала<br/>Масштаб журнала:</li> <li>70% 75% 80% 85% 90% 95% 100%</li> <li>Иконки наличия Д/3 и тем уроков:</li> <li>Скрыть Все Инзаполненные</li> </ul> |
| 3адать типы →                                                                             | а Da Da Da Da Da Da Da Da Da Da Da Da Da                                   | <ul> <li>Показать содержание при наведении</li> <li>Средний балл:</li> <li>Без КР</li> <li>КР</li> <li>Все даты</li> </ul>                                                     |
| 1 Круглова Дарья                                                                          |                                                                            |                                                                                                    |
| 2 Крупенькина Анастасия                                                                   |                                                                            | С категория С изм. средней С цель                                                                                                    |
| 3 Курзин Александр                                                                        |                                                                            | Скрывать выбывших обучающихся                                                                                                    |
| 4 Лукин Александр                                                                         |                                                                            | Подсвечивать незакрытые двойки                                                                                                    |
| 5 Лукьянова Ирина                                                                         |                                                                            |                                                                                                    |
| 6 Макарова Галина                                                                         |                                                                            | По болезни - Уважительная - Неуважительная                                                                                                    |
| 7 Малаховская Юлия                                                                        |                                                                            | Дополнительные колонки:                                                                                                    |
| 8 Мартынова Юлия                                                                          |                                                                            | Цель                                                                                                    |

Если балл отображается некорректно, то нужно написать текстовый запрос в техническую поддержку, указав ФИО и класс обучения ученика.

### Правила выставления итоговых отметок

Раздел для настройки правил аттестации доступен в «АРМ Завуч» – «Настройки» – «Журнал» – «Правила аттестации». Данная вкладка позволяет настроить аттестацию для Годовых и Итоговых колонок, промежуточную аттестацию и настройки округления спорной отметки.

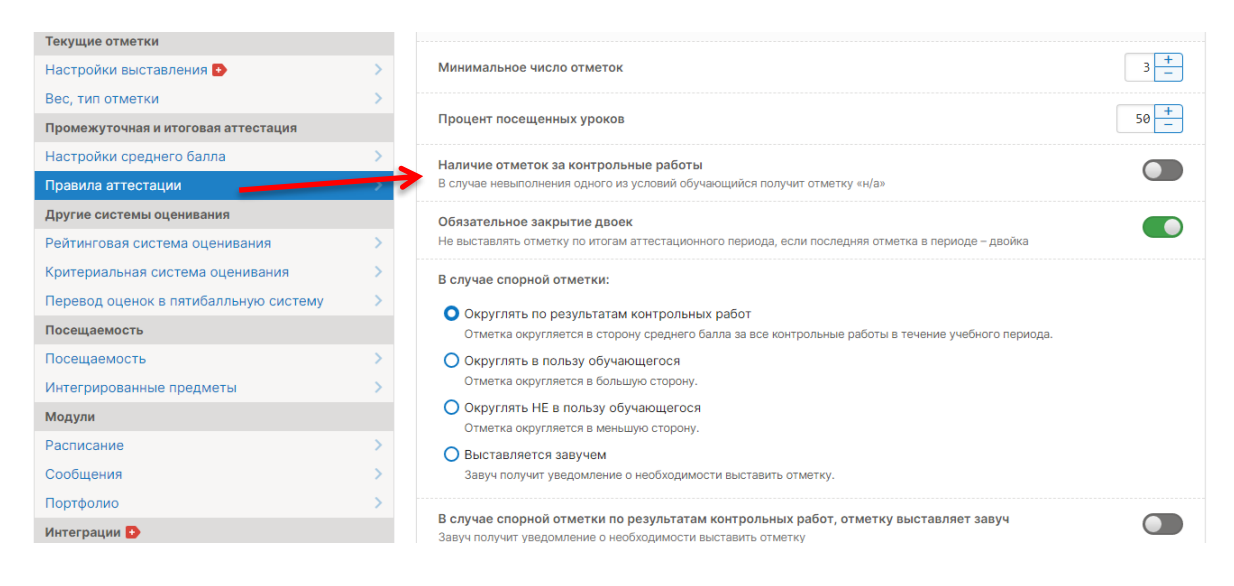

# Отображение колонки для выставления четвертных/полугодовых/триместровых отметок

В журнале во вкладке «Отметки» колонка для проставления отметок промежуточной аттестации появляется по умолчанию за неделю до конца аттестационного периода.

Администрация школы может изменить этот промежуток по своему усмотрению в разделе «АРМ Завуч» – «Настройки» – «Журнал» – «Правила аттестации» в строке «Начало выставления отметок по итогам аттестационных периодов» можно выставить то число, которое соответствует дате окончания в Календаре, чтобы на текущий момент колонки отобразились.

| опималис. Даплыс и рапичения пе распространяются на заручей                                                                                                    |      |
|----------------------------------------------------------------------------------------------------|------|
| Начало выставления отметок по итогам аттестационных периодов<br>За указанное количество дней до завершения аттестационного периода в журнале отобразятся итоговые столбцы<br>для выставления отметок по результатам аттестационного периода | 60 + |
|                                                                                                    |      |

То, какие колонки будут выставляться в журнале (четвертные/триместровые или полугодовые), определяется:

- Аттестационными периодами в календаре (доступен администратору в разделе «Управление школой» «Календарь»);
- Настройками класса (доступны администратору в разделе «Управление школой» «Классы»);
- Настройками нагрузки по конкретному предмету.

| чебная нагрузка (                                           | 1 сентября             |           | ~               |                |                       |                      |   |
|-------------------------------------------------------------|------------------------|-----------|-----------------|----------------|-----------------------|----------------------|---|
|                                                             |                        | <u>5A</u> | <u>10A</u>      | 105            | <u>11A</u>            |                      |   |
| 1. Николаева В. С.                                          | Математика +           |           | 1               | 1              |                       |                      |   |
| <ol> <li>Борисова В. С.</li> <li>Ганюшкина С. В.</li> </ol> | 10А Математика         |           |                 |                |                       |                      | × |
| 4. Зинченко Т. Г.                                           | Весь класс<br>Группы   |           | О <sub>21</sub> | редм           | иета<br>ет 1          |                      | ~ |
| <ol> <li>Куликова И. В.</li> <li>Лушникова И. И.</li> </ol> | Группа1<br>группа2     |           | n               | редм           | ет 2                  |                      | ~ |
| 7. Маренкова А. И.                                          | Профиль 1<br>Профиль 2 |           |                 | стема<br>тегри | нно-се<br>а<br>прован | минарная<br>ный урок |   |
| 8. Мотовилов О. М.                                          |                        |           | И Вк            | люча<br>офил   | ть в от<br>ьный г     | чет<br>іредмет       |   |
| 9. Самарина Т. М.                                           |                        |           | Ат              | теста          | ация                  |                      |   |
| 10. Стародубцев А. В.                                       |                        |           | T:              | д              |                       |                      | ~ |
| 11. Стругова Е. В.                                          |                        |           | Б               | о ум<br>ез ат  | олча<br>гтеста        | нию<br>ации          |   |
|                                                             |                        |           | Ч               | етве           | рть                   |                      |   |

# Настройки столбцов для проставления отметок в конце года (годовая, экзамен, итоговая)

Настроить нужные столбцы для аттестации можно через раздел «АРМ Завуч» - «Планирование» – «Учебная нагрузка» – «Аттестация».

Установить нужную аттестацию можно как для отдельного класса, так и для всех сразу, выбрав галочку на текущий год.

| 🔗 АРМ Завуч            | Планирование             | Мониторинг       | Отчеты       | Инструмен       | нты Настройн      | ки H |
|------------------------|--------------------------|------------------|--------------|-----------------|-------------------|------|
| ,                      |                          |                  |              |                 | _                 |      |
| Расписание Учебная н   | иагрузка Учебный план    | Наставничество   | Замены Контр | ольные работы   | Проверка журналов | ктП  |
| Анализ записей в журна | алах ДО                  |                  |              |                 |                   |      |
| Дополнительные журна   | лы Журнал ГПД Жур        | нал ДО Консульта | ции Питание  |                 |                   |      |
| Учебная нагрузка С     | Обучение на дому и семей | іное обр. Аттес  | стация Нагру | узка по классам |                   |      |

#### Итоговые отметки

Выберите итоговые колонки, доступные в журналах.

|           | Внутр.<br>экз. | Годовая | Экзамен | огэ | ЕГЭ | ЕГЭ (б) | ЕГЭ (п) | Итоговая |              |
|-----------|----------------|---------|---------|-----|-----|---------|---------|----------|--------------|
| 2021/2022 | ~              | ~       | ~       | ~   | ~   | ~       | ~       | ~        | $\checkmark$ |
| ▶ 10A     | ~              | ~       | ~       | ~   | ~   | ~       | ~       | ~        | $\checkmark$ |
| ▶ 10Б     | ~              | ~       | ~       | ~   | ~   | ~       | ~       | ~        | $\checkmark$ |

По письменному запросу в службу поддержки могут быть переименованы столбцы «Экзамен» и «Внут. экз.», остальные столбцы переименовать нельзя.

# Ограничение периода редактирования журнала учителями

Для того, чтобы учителя не могли редактировать уже выставленные отметки в предыдущем аттестационном периоде, вам нужно включить опцию «Ограничить период выставления текущих отметок» в разделе «АРМ Завуч» – «Настройки» – «Журнал» – «Настройки выставления».

| рнал График КР                     |   |                                                                                                    |
|------------------------------------|---|----------------------------------------------------------------------------------------------------|
| ск                                 | ٩ | Настройки выставления текущих отметок                                                                                  |
| ы, записи, домашние задания        |   |                                                                                                    |
| дение журнала                      | > | Ограничить период выставления текущих отметок                                                                          |
| астройки домашнего задания 🕒       | > | вы можете ограничить учителям выставление текущих отметок<br>в аттестационном периоде до наступления нового или задать |
| кущие отметки                      |   | количество последних днеи периода, разрешенных для<br>редактирования                                                   |
| стройки выставления 🕑              | > | Ручная блокировка выставления отметок                                                                                  |
| ес, тип отметки                    | > | Ограничения на выставление отметок при ручной блокировке                                                               |
| ромежуточная и итоговая аттестация |   | выставление отметок по итогам аттестационного периода                                                                  |

Также в расширенном пакете «АРМ Завуч» доступен запрет на редактирование до определенного количества дней после заполнения тем, домашнего задания или отметок.

| Задать количество последних дней периода, доступных<br>для редактирования<br>Если в эти дни по предмету были уроки, то учитель сможет<br>редактировать отметки и записи журнала |         |
|----------------------------------------------------------------------------------------------------|---------|
| Редактирование отметок возможно только в рамках текущаттестационного периода                                                                                                    | цего    |
| Количество последних дней периода, в числе которых<br>учителю разрешено редактировать отметки, тем<br>уроков, д/з                                                               | 5 +     |
| Количество последних дней периода, в числе которых<br>учителю разрешено редактировать отметки за<br>письменные работы                                                           | 5 +     |
| Окончание рабочего дня                                                                                                    | 00:00 🗸 |

### Резервная копия, восстановление данных

Сформировать печатную версию журнала в PDF для резервного хранения можно в разделе «APM Завуч» – «Инструменты» – «Печать журнала».

| Т   | естов<br>осква - Мо                                                                   | Зая шко<br>сква                                                                    | ола                                                                                                    |                                                                      |                                                        | <b>Ш</b><br>Журнал                                           | Го<br>АРМ Завуч                                | Тесты                         | Портфолио                          | <b>о</b><br>Расписание |
|-----|---------------------------------------------------------------------------------------|------------------------------------------------------------------------------------|----------------------------------------------------------------------------------------------------|----------------------------------------------------------------------|--------------------------------------------------------|--------------------------------------------------------------|------------------------------------------------|-------------------------------|------------------------------------|------------------------|
| 4   | APM                                                                                   | Завуч                                                                              | Планирование                                                                                                    | е Мони                                                               | торинг                                                 | Отчеты                                                       | Инструме                                       | нты І                         | Настройки                          | Настройн               |
| Ат  | тестаты                                                                               | Печать жур                                                                         | рнала                                                                                                    |                                                                      |                                                        |                                                              |                                                |                               |                                    |                        |
| Кл  | ассные ж                                                                              | урналы                                                                             | Индивидуальные жур                                                                                                    | оналы Ви                                                             | неурочная де                                           | еятельность                                                  | Параметры                                      | Excel                         |                                    |                        |
| Печ | ать кла                                                                               | іссных ж                                                                           | урналов                                                                                                    |                                                                      |                                                        |                                                              |                                                |                               |                                    |                        |
|     | Советы<br>Список д<br>Файлы пе<br>Нажмите<br>его.<br>Тока жур<br>Файл жур<br>Внимател | оступных д<br>чатной вер<br>на кнопку г<br>нал форми;<br>онала храни<br>ыно провер | ля печати предмето<br>осии журнала обраба<br>печати 🖨 — и журна<br>руется, вы можете п<br>ится <b>3 часа</b> .<br>ояйте файл перед пе | в задают ади<br>птываются в<br>ал начнет фс<br>родолжать р<br>чатью. | министрано<br>порядке оч<br>ормироваты<br>работу и вер | р или завуч на<br>ереди.<br>ся. Кат только<br>онуться на эту | странице 🧐 п<br>сервер обрабс<br>страницу позж | араметры<br>отает файл<br>ке. | <u>печати</u> .<br>I, вы сможете с | скачать                |
|     | «Не задан                                                                             | ю» на пусты                                                                        | іх домашних заданиях                                                                                                    |                                                                      | 🗹 Замеча                                               | ния по ведению                                               | у журнала                                      |                               | сток здоровья                      |                        |
|     | Класс                                                                                 | Классный                                                                           | і руководитель                                                                                                    | № и дата ре                                                          | ешения педа                                            | гогического со                                               | вета                                           |                               | 🖨 Сформнос                         | овать все              |
| 1.  | 5                                                                                     |                                                                                    |                                                                                                    |                                                                      |                                                        |                                                              |                                                |                               |                                    |                        |
| 2.  | 5A                                                                                    | Ганюшки                                                                            | на С. В.                                                                                                    | о переводе:                                                          | :                                                      |                                                              |                                                |                               |                                    | Ð                      |
| з.  | 5Г                                                                                    | Стародуб                                                                           | бцев А. В.                                                                                                    | о переводе:                                                          | :                                                      | <b>i</b>                                                     | =                                              |                               |                                    | æ                      |

Если журнал был ошибочно удален, и вам нужно восстановить данные из резервной копии (копии формируются каждое утро за каждый прошедший день и хранятся в течение месяца) обратитесь в службу поддержки для восстановления. Обращаем ваше внимание на то, что восстановление может занимать до двух недель. Поэтому в случае незначительных потерь можно восстановить данные вручную: вернуть удалённую нагрузку, расписание, после восстановления расписания и нагрузки все данные журнала (отметки, темы и д/з) автоматически отобразятся в журнале.

### Фиолетовые (сиреневые) столбцы в журнале

В случае изменения расписания «задним числом» в журнале могут появиться фиолетовые столбцы.

Такое происходит, если по расписанию урок был, за него были выставлены отметки, затем урок был убран из расписания, а внесенные ранее данные остались, они и отображаются в сиреневых столбцах.

Учитель может перенести отметки на даты, соответствующие измененному расписанию, затем удалить все данные из сиреневых столбцов, после обновления страницы пустые сиреневые столбцы пропадут.

| Вам необходимо перенести отмет | ки из у | рока | ов вн     | e pac | списа | ния | и по | сле э | того | обновить | ь стр | аниц | <u>y</u> . |       |       |     |             |     |      |     |
|--------------------------------|---------|------|-----------|-------|-------|-----|------|-------|------|----------|-------|------|------------|-------|-------|-----|-------------|-----|------|-----|
|                                |         |      |           |       |       |     |      |       |      |          |       |      |            |       |       |     |             |     |      |     |
|                                |         |      |           |       |       |     |      |       |      |          |       |      |            |       |       |     |             |     |      |     |
|                                |         |      | -         |       |       |     |      |       |      |          |       |      |            |       |       |     |             |     |      | 094 |
|                                |         |      | -         |       |       |     |      |       |      |          |       |      |            |       |       |     |             |     |      |     |
|                                | 29      | 30   | 5         | 6     | 12    | 13  | 10   | 11    | 17   | 18       | 24    | 25   | 31         | 29    | 5     | 10  | ni.         | ÷.  | TUNH | ш   |
| Sanath Turki                   |         | KP   | ADP<br>DP |       |       |     | MAR  |       |      | 0/3      |       |      |            | MI10- | ACTIP | MAR | ĕ           | -   | Peel |     |
| 1 Антонов Антон                | 10      | 8    | 7         | 4     |       |     |      |       |      | 97       |       |      |            | 30    |       |     | 7.0         | 8.0 | 15.0 | 4   |
|                                | ,       |      |           |       |       |     |      |       |      |          |       | -    | -          |       |       |     | 100%        | BIN |      |     |
| 2 Иванов Иван                  | Ŷ       | 9    | 3         | 4     |       |     |      | н     |      |          |       |      | 5          | 26    |       |     | 12.0        | 9.0 | 21.0 | 4   |
| 3 Кузьмина Ксения              | 29      | 4    | 5         | 4     |       |     |      |       |      |          |       |      |            | 15    |       |     | 5.0<br>100% | 4.0 | 9.0  | 4   |
| 4 Петров Петр                  |         |      |           |       |       |     |      |       |      |          |       |      |            |       |       |     | 0.0         | 0.0 | 0.0  | 3   |

Также такое может возникать, когда уроки совсем удалены из расписания (без замены на другую дату). В таком случае, сотруднику с ролью Завуча в системе нужно проверить копию расписания, к которой принадлежат фиолетовые даты, и добавить уроки снова в расписание.

# Добавить учебные сборы

Есть 2 варианта добавления в электронном журнале, какой выбрать, решает образовательная организация на свое усмотрение.

**1 вариант:** По письменному запросу в службу поддержки переименовывается один из столбцов в аттестации в разделе «Учебная нагрузка» – «Аттестация». Переименовать можно столбцы «Экзамен» и «Внутр. экз». Завуч может вывести этот столбец в конкретном классе по конкретному предмету.

| Учебная нагрузка      | Обучение на до      | му и семейн | ое обр. | Аттестаци | я Нагр    |           |         |          |              |
|-----------------------|---------------------|-------------|---------|-----------|-----------|-----------|---------|----------|--------------|
| Итоговые отмет        | ки                  |             |         |           |           |           |         |          |              |
| Выберите итоговые кол | онки, доступные в х | курналах.   | можн    | ю переим  | еновать в | з Учебные | сборы   |          |              |
|                       | Внутр.<br>экз.      | Годовая     | Экзамен | огэ       | ЕГЭ       | ЕГЭ (б)   | EFЭ (n) | Итоговая |              |
| 2021/2022             | ~                   | ~           | ~       | ~         | ~         | ~         | ~       | ~        | $\checkmark$ |
|                       |                     |             |         |           |           |           |         |          |              |

**2 вариант:** Создать журнал по предмету «Учебные сборы»: добавить этот предмет в учебную нагрузку, при необходимости добавить расписание, или при создании нагрузки поставить галочку «Интегрированный урок», тогда учитель сам вручную на странице журнала сможет добавить нужную дату/даты проведения этого урока.

| Учебная нагрузка от | 1 сент | ября        |           | ~          |     |            | Bce                            | Начальная          | школа | Осн |
|---------------------|--------|-------------|-----------|------------|-----|------------|--------------------------------|--------------------|-------|-----|
|                     |        |             | <u>5A</u> | <u>10A</u> | 105 | <u>11A</u> |                                |                    |       |     |
| 1. Николаева В. С.  | М      | атематика   |           | 1          | 1   |            |                                |                    |       |     |
|                     | Учебі  | ные сборы 🛨 | -         | -          | -   |            |                                |                    |       |     |
| 2. Борисова В. С.   |        | 14          | 1         | /          | /   |            |                                |                    | ×     |     |
| 3. Ганюшкина С. В.  | Pj     | 11А Учебн   | ые с      | боры       |     |            |                                |                    |       |     |
| 4. Зинченко Т. Г.   |        | 🗌 Весь кла  | CC        |            |     | 🗆 2 п      | редмета                        |                    |       |     |
| 5. Куликова И. В.   |        |             |           |            |     | Пр         | едмет 1                        | `                  |       |     |
| 6. Лушникова И. И.  |        |             |           |            |     | Пр         | едмет 2<br>(ционно-)           | семинарная         |       |     |
| 7. Маренкова А. И.  |        |             |           |            | Г   | Инт        | тема<br>тегрирова              | анный урок         |       |     |
| 8. Мотовилов О. М.  |        |             |           |            | -   | 🖸 Вкл      | <del>ючать в</del><br>офильный | отчет<br>й предмет |       |     |

#### Выставление отметки по математике в выпускных классах

Правила выставления итоговых отметок в выпускных классах и примеры реализации в РГИС отображены в данной <u>инструкции</u>.

### Как посмотреть журнал за прошлый учебный год

Переключить журнал в прошлый учебный год можно в разделе «О школе» (доступен при наведении курсора мыши на ваши ФИО вверху страницы журнала). Возможность переключения с возможностью редактирования данных доступна по умолчанию завучам и администраторам журнала, может быть также активирована для учителей в режиме просмотра.

Переключение действует только для одного пользователя, который перешел в другой год, остальные пользователи видят данные актуального года.

| Шк 🖉 Сер                             | 뿅 🖺 Обуч 덞 () Подтвер       | одите              |                       | r <mark>,</mark> () | Я – завуч 🗸                      | Сайт Э. ~                                      |
|--------------------------------------|-----------------------------|--------------------|-----------------------|---------------------|----------------------------------|------------------------------------------------|
| МБОУ СШ №<br>Симферополь - Крым Респ | <b>30</b><br>публика        | <b>Ш</b><br>Журнал | <b>Г</b><br>АРМ Завуч | Тесты               | Мон<br>Бези<br>Нас<br>Портфі О ш | а данные<br>опасность<br>трс йки<br>коле<br>ти |
| 😭 Профиль                            | О школе                     |                    |                       |                     |                                  |                                                |
|                                      |                             |                    | $\nearrow$            |                     |                                  |                                                |
| 🗸 Заключен договор о                 | т 4 июня 2018 г. <b>№ 1</b> |                    |                       |                     |                                  |                                                |
| 🕸 Параметры Элек                     | тронного журнала            |                    |                       |                     |                                  | 2                                              |
| Учебный год                          | 2021/2022 🗸                 |                    |                       |                     |                                  |                                                |
|                                      | Сохранить                   |                    |                       |                     |                                  |                                                |

При переходе в прошлый учебный год, вверху страницы появляется информационное объявление о том, в каком году вы сейчас находитесь.

Для перехода в текущий учебный год, необходимо нажать на ссылку «Переключиться в текущий учебный год».

| ▲ Вы просматриваете электронный журнал за 2019/2020 учебный год<br>Нажмите, чтобы переключиться на текущий 2021/2022 учебный год |                    |                                                                                                    |               |                       |                     |
|----------------------------------------------------------------------------------------------------|--------------------|----------------------------------------------------------------------------------------------------|---------------|-----------------------|---------------------|
| МБОУ СШ №30<br>Симферопаль - Крым Республика                                                                                     | <b>Г</b><br>Журнал | Демонистрании и пределение и пределение и преде<br>Пределение и пределение и пределение и пределение и пределение и пределение и пределение и пределение и пределени<br>и пределение и пределение и пределение и пределение и пределение и пределение и пределение и пределение и предел<br>Пределение и пределение и пределение и пределение и пределение и пределение и пределение и пределение и пределение и пределение и пределение и пределение и пределение и пределение и пределение и пределение и пределение и пределение и пределение и пределение и пределение и пределение и пределение и пределение и<br>и пределение и пределение и пределение и пределение и пределение и пределение и пределение и пределение и пределение и пределение и предел<br>И пределение и пределение и пределение и пределение и пределение и пределение и пределение и пределение и предел<br>И пределение и пределение и пределение и пределение и пределение и пределение и пределение и пределение и преде<br>И пределение и пределение и пределение и пределение и пределение и пределение и пределение и пределение и преде | <b>Г</b> есты | <b>С</b><br>Портфолио | <b>О</b> Расписание |
| 希 Профиль О школе                                                                                                    |                    |                                                                                                    |               |                       |                     |
| ✓ Заключен договор от 4 июня 2018 г. № 1                                                                                         |                    |                                                                                                    |               |                       |                     |
| 🕸 Параметры Электронного журнала                                                                                                 |                    |                                                                                                    |               |                       |                     |
| Учебный год 2019/2020 🗸                                                                                                    |                    |                                                                                                    |               |                       |                     |

### Обновление данных отчетов

Если при формировании отчетов у учителя не хватает какого-то класса или предмета, нет информации по отметкам, для начала вам нужно проверить в разделе «Учебная нагрузка» включен ли нужный вам предмет в отчет.

| Управление шко<br>Организация Сотрудники | рлой<br>Календарь I | Класо | сы         | Oбy                  | чающ      | циеся     | H         | агру: | зка            | Pacr          | писан      | ние    | Дос       | туп  | Опе       | ераци     | ии         |      |            |     |            |    |           |
|------------------------------------------|---------------------|-------|------------|----------------------|-----------|-----------|-----------|-------|----------------|---------------|------------|--------|-----------|------|-----------|-----------|------------|------|------------|-----|------------|----|-----------|
| Области знании Предме                    | ты учеона           | я наг | рузк       | a                    | на        | грузн     | апо       | клас  | ссам           |               | Обуч       | ение   | на д      | цому | исе       | меин      | 106 0      | ораз | ован       | ие  |            | •  |           |
| Учебная нагрузка от 1 се                 | ентября             |       | -          |                      |           |           | В         | се    | На             | чаль          | ная        | школ   | ıa        | Осн  | ювн       | ая ш      | кола       | a (  | Сред       | няя | школ       | па | <b>\$</b> |
|                                          | «                   | 25    | <u>3A</u>  | 35                   | <u>4A</u> | <u>45</u> | <u>5A</u> | 55    | <u>6A</u>      | 6Б            | <u>7</u> A | 75     | <u>8A</u> | 85   | <u>9A</u> | <u>95</u> | <u>10A</u> | 105  | <u>11A</u> | 115 | <u>12A</u> | A  | <b>»</b>  |
| 1. Алексеева Н. А.                       | Алгебра             |       |            |                      |           |           | 1         | ↓     | 1              |               | 1          |        | 1         |      | 1         |           | 1          |      | 1          |     | 1          |    |           |
|                                          | Геометрия           |       |            |                      |           |           | ->        |       | 1              |               | 1          |        | 1         |      | 1         |           | 1          |      | 1          |     | 1          |    |           |
|                                          | Математика +        |       |            |                      |           |           |           |       |                |               |            |        |           |      |           |           |            |      |            |     |            |    |           |
| 2. Аревкова Н. И.                        | Астрономия +        | 5     | БГес       | омет                 | рия       |           |           |       |                |               |            |        |           | ^    |           |           |            |      |            |     |            |    |           |
| 3. Барановская Г. М.                     | Биология +          |       | Bec        | ъ кла                | CC        |           |           | 2     | преди          | мета          |            |        |           |      | 1         | 1         | 1          | 1    | 1          | 1   | 1          |    |           |
| 4. Батура Ю. А.                          | Биология +          |       | Ані<br>Вто | <b>г. яз.</b><br>рая |           |           |           |       | Іредм          | ет 1          |            |        | ~         |      |           |           |            |      |            |     |            |    |           |
| 5. Белавенцева Л. И.                     | История             |       | Пер        | л<br>л               |           |           |           | Ол    | екцио          | ег 2          | емин       | арная  | Ŷ         |      |           |           |            |      |            |     |            |    |           |
|                                          | Черчение            |       | Дев        | зочки<br>пьчик       | и         |           |           | CV    | стем           | a             |            |        |           |      |           |           |            |      |            |     |            |    |           |
| Bceot                                    | бщая история        |       |            |                      |           |           |           | ✓ Bi  | ключа          | ать в с       | тчет       | урок   |           |      |           |           |            |      |            |     |            |    |           |
| Ис                                       | тория России +      |       |            |                      |           | /         | _         |       | рофил<br>ттест | тыный<br>ания | пред       | мет    |           |      |           |           |            |      |            |     |            |    |           |
| 6. Ваганова Г. В.                        | Всеобщая            |       |            |                      | /         |           |           | Г     | 1о умо         | олчан         | ию         |        | ~         | 1    | 1         | 1         | 1          | 1    | 1          | 1   | 1          |    |           |
| La anosa r s.                            | тория России +      |       |            |                      |           |           |           | K     | ол-во          | часо          | в (в го    | д):    |           | -    | 1         | 1         | 1          | 1    | 1          | 1   | 1          |    |           |
| 7. Васильева И. В.                       | География           |       |            |                      |           |           |           | Pr    | одите          | льска         | я наг      | рузка  |           |      | 1         |           | 1          |      | 1          |     | 1          |    |           |
| . Datumbeba vi. b.                       |                     |       |            |                      |           |           |           | H     | Іет на         | грузк         | И          | , jond | ~         | h ł  |           |           |            |      |            |     |            |    |           |
| EC                                       | тествознание +      |       |            |                      |           |           |           | Т     | п род          | цител         | ьской      | нагр   | узки      |      |           |           |            |      |            |     |            |    |           |
| 8. Ваякина О. Г.                         | Алгебра             |       |            |                      |           |           |           | Т     | екущ           | ая            |            |        | $\sim$    |      |           |           |            |      |            |     |            |    |           |
|                                          | География           |       |            |                      |           |           |           |       |                |               |            |        |           |      |           | 1         |            | 1    |            | 1   |            |    |           |

Если в этом разделе все в порядке, то свяжитесь со службой поддержки по телефону или оставьте письменный запрос с просьбой обновить отчеты и данные по школе.

### Процент качества в разных отчетах не совпадает

Показатели качества в отчете по категориям и в сводном отчете по качеству знаний различаются, поскольку берутся разные исходные данные.

Формула для всех одинаковая:

Качество = (кол-во "5" + кол-во "4") / общее количество учащихся.

Но в сводном отчете по качеству знаний считается процент качества знаний по каждому отдельному предмету, потом считается среднее арифметическое этих показателей.

А в отчете по категориям расчет не по отдельным предметам, там не количество пятерок, четверок и проч, а количество отличников, хорошистов и т.д.. Соответственно, процент качества в этом отчете - это процент отличников и хорошистов по всем предметам сразу, которых априори меньше, нежели сумма отличников и хорошистов по каждому отдельному предмету.

## В отчетах по успеваемости отсутствуют некоторые предметы

Если при формировании отчетов у учителя не хватает какого-то класса или предмета, нужно проверить в разделе «Учебная нагрузка», включен ли нужный предмет в отчет.

| Управление и<br>Организация Сотруднии | <b>цколой</b><br>ки Календарь Н | Класс     | сы         | Обуч                 | чаюц      | циеся     | a <b>[H</b> | агру: | зка             | Pac                  | писан          | ние       | Дос       | туп  | Опе       | ераці     | ии         |      |            |     |            |    |           |
|---------------------------------------|---------------------------------|-----------|------------|----------------------|-----------|-----------|-------------|-------|-----------------|----------------------|----------------|-----------|-----------|------|-----------|-----------|------------|------|------------|-----|------------|----|-----------|
| Области знаний Пред                   | дметы Учебна                    | я наг     | рузк       | a                    | На        | грузн     | а по        | клас  | ссам            |                      | Обуч           | ение      | е на д    | цому | и се      | мейн      | юе о       | браз | ован       | ие  |            | •  |           |
| Учебная нагрузка от                   | 1 сентября                      | ~         | •          |                      |           |           | В           | се    | На              | чаль                 | ыная           | шкој      | па        | Осі  | новн      | ая ш      | кола       | a (  | Сред       | няя | школ       | ла | <b>\$</b> |
|                                       | «                               | <u>25</u> | <u>3A</u>  | 35                   | <u>4A</u> | <u>45</u> | <u>5A</u>   | 55    | <u>6A</u>       | <u>65</u>            | <u>7</u> A     | <u>76</u> | <u>8A</u> | 85   | <u>9A</u> | <u>95</u> | <u>10A</u> | 105  | <u>11A</u> | 115 | <u>12A</u> | A  | <b>»</b>  |
| 1. Алексеева Н. А.                    | Алгебра                         |           |            |                      |           |           | 1           | ↓     | 1               |                      | 1              |           | 1         |      | 1         |           | 1          |      | 1          |     | 1          |    |           |
|                                       | Геометрия                       |           |            |                      |           |           | ->          |       | 1               |                      | 1              |           | 1         |      | 1         |           | 1          |      | 1          |     | 1          |    |           |
|                                       | Математика 🕂                    |           |            |                      |           |           |             |       |                 |                      |                |           |           |      |           |           |            |      |            |     |            |    |           |
| 2. Аревкова Н. И.                     | Астрономия +                    | 5         | БГес       | омет                 | рия       |           |             |       |                 |                      |                |           |           | Â    |           |           |            |      |            |     |            |    |           |
| 3. Барановская Г. М.                  | Биология +                      |           | Bec        | ъ кла                | CC        |           |             | 2     | преди           | мета                 |                |           |           |      | 1         | 1         | 1          | 1    | 1          | 1   | 1          |    |           |
| 4. Батура Ю. А.                       | Биология +                      |           | Ані<br>Вто | <b>г. яз.</b><br>рая |           |           |             |       | Іредм           | ет 1                 |                |           | ~         |      |           |           |            |      |            |     |            |    |           |
| 5. Белавенцева Л. И.                  | История                         |           | Пер        | л<br>л               |           |           |             |       | екцио           |                      | семин          | anuag     | ~         |      |           |           |            |      |            |     |            |    |           |
|                                       | Черчение                        |           | Дев        | вочки                | и         |           |             | CV    | стем            | а                    |                | apnaz     |           |      |           |           |            |      |            |     |            |    |           |
| В                                     | сеобщая история                 |           | _ ivid)    | - D HINK             |           |           | -           | ✓ В   | нтегр<br>ключа  | ирова<br>ать в (     | анный<br>отчет | урок      |           |      |           |           |            |      |            |     |            |    |           |
|                                       | История России                  |           |            |                      |           | /         |             |       | рофил           | пьный                | і пред         | мет       |           |      |           |           |            |      |            |     |            |    |           |
|                                       | Рессебщая                       |           |            |                      | /         |           |             | A     | гтест<br>1о умо | <b>ация</b><br>олчан | ию             |           | ~         |      | 1         | 1         | 1          | 1    | 1          | 1   | 1          |    |           |
| о. Баганова Г. В.                     | всеоощая                        |           |            |                      |           |           |             | K     | ол-во           | часо                 | в (в го        | од):      |           |      |           |           |            |      |            |     |            |    |           |
|                                       | История России +                |           |            |                      |           |           |             |       |                 |                      |                |           |           |      | 1         | 1         | 1          | 1    | 1          | 1   | 1          |    |           |
| 7. Васильева И.В.                     | География                       |           |            |                      |           |           |             | Po    | одите           | льска                | ая наг         | рузка     | 1         |      | 1         |           | 1          |      | 1          |     | 1          |    |           |
|                                       | Естествознание +                |           |            |                      |           |           |             | Б     |                 | п рузк<br>аител      | ьской          | і нагр    | • •       |      |           |           |            |      |            |     |            |    |           |
| 8. Ваякина О.Г.                       | Алгебра                         |           |            |                      |           |           |             | Т     | екущ            | ая                   |                | P         | ~         |      |           |           |            |      |            |     |            |    |           |
|                                       | География                       |           |            |                      |           |           |             |       |                 |                      |                |           |           |      |           | 1         |            | 1    |            | 1   |            |    |           |

Если в этом разделе все в порядке, то свяжитесь со службой поддержки по телефону или оставьте письменный запрос с просьбой обновить отчеты и данные по школе.

# Печать журнала

Печать журналов доступна в разделе «АРМ Завуч» – «Инструменты» – «Печать журнала».

| N<br>c      | <b>ЛБОУ</b><br>имферопол                                                       | СШ №30<br>ь · Крым Республика                                                                                                    |                                                                                         | ж                                                                     | <mark>ј</mark><br>урнал А               | Го<br>АРМ Завуч                         | <b>Г</b> есты             | <b>(</b><br>Портфолио | <b>О</b><br>Расписание |
|-------------|--------------------------------------------------------------------------------|----------------------------------------------------------------------------------------------------|-----------------------------------------------------------------------------------------|-----------------------------------------------------------------------|-----------------------------------------|-----------------------------------------|---------------------------|-----------------------|------------------------|
| 1           | 🕈 АРМ                                                                          | Завуч Планирование                                                                                                    | Мониторинг                                                                              | Отчеты                                                                | Инстр                                   | ументы                                  | Настро                    | ойки На               | стройки (v             |
| A           | тестаты                                                                        | Печать журнала Рассылки                                                                                                    |                                                                                         |                                                                       |                                         |                                         |                           |                       |                        |
| Кл          | ассные жу                                                                      | рналы Индивидуальные журн                                                                                                    | алы Внеурочна                                                                           | я деятельность                                                        | Парамет                                 | тры Ехсе                                | el                        |                       |                        |
| Печ         | ать кла                                                                        | ссных журналов                                                                                                    |                                                                                         |                                                                       |                                         |                                         |                           |                       |                        |
| ©<br>•<br>• | Советы<br>Список до<br>Файлы пе<br>Нажмите<br>Пока жур<br>Файл жур<br>Внимател | оступных для печати предметов<br>чатной версии журнала обрабат<br>на кнопку печати 🖨 — и журнал<br>нал формируется, вы можете про<br>нала хранится <b>3 часа</b> .<br>ьно проверяйте файл перед печа | задают администр<br>ываются в порядке<br>начнет формирова<br>одолжать работу и<br>итью. | атор или завуч н<br>очереди.<br>аться. Как только<br>вернуться на эту | а странице<br>) сервер об<br>/ страницу | е 🕲 парамет<br>бработает фа<br>и позже. | ры печати.<br>айл, вы смо | жете скачать          | s ero.                 |
|             | «Не задан                                                                      | о» на пустых домашних заданиях                                                                                                    | <b>Z</b> 3                                                                              | амечания по веде                                                      | нию журна                               | ла                                      | 🗹 Листо                   | к здоровья            |                        |
|             | Класс                                                                          | Классный руководитель                                                                                                    | № и дата решения                                                                        | педагогического                                                       | совета                                  |                                         | Ę                         | Сформирс              | овать все              |
| 1.          | 5A                                                                             | Борисова В. С.                                                                                                    | о переводе:                                                                             | <b></b>                                                               |                                         | E                                       |                           |                       | ₽                      |
| 2.          | 10A                                                                            | Николаева В. С.                                                                                                    | о переводе:                                                                             | i                                                                     |                                         | i≡                                      |                           |                       | Ð                      |

В разделе «Журнал» внизу страницы каждого журнала также есть ссылка для печати:

о переводе:

10Б

з.

Николаева В. С.

**i** ...

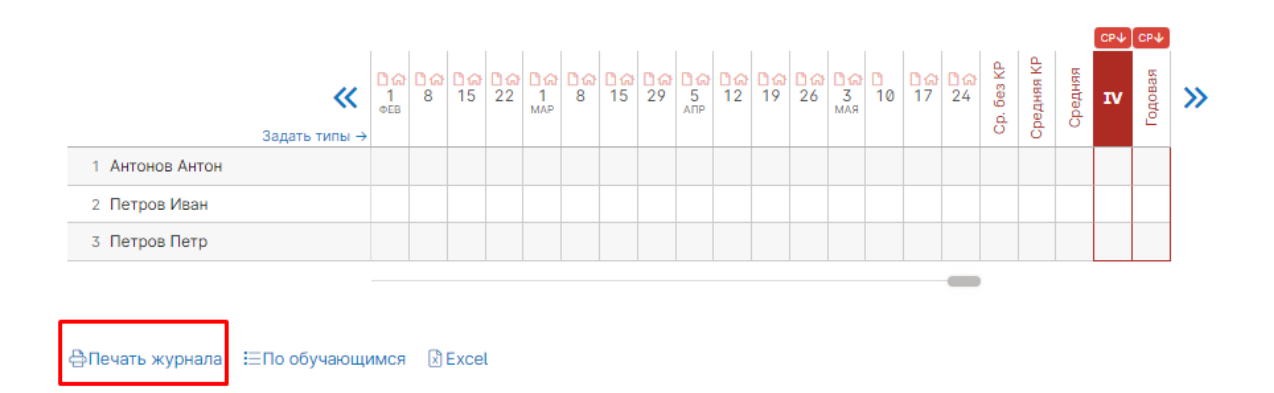

₽

### Изменение формулировок приказов о переводе детей

Формулировку приказа можно добавить по письменному запросу в тех. поддержку.

В запросе необходимо указать точно и полностью сформулировать фразу, которая должна появиться в перечне приказов о переводе.

#### Изменение названия предметов

Название предметов для аттестатов редактируются в модуле печати аттестатов, в разделе «АРМ Завуч» – «Инструменты» – «Аттестаты» – «Предметы». В поле «Полное название» указывается название предмета, которое будет печататься в аттестате. Если напротив нужного предмета нажать на +, появится возможность указать разные названия одного и того же предмета для разных параллелей классов.

| 😭 АРМ Завуч         | н Планиро   | вание М  | ониторинг     | Отчеты  | Инструменты        | Настройки                                   |
|---------------------|-------------|----------|---------------|---------|--------------------|---------------------------------------------|
| Аттестаты Печать    | журнала     |          |               |         |                    |                                             |
| Год:<br>2021/2022 🗸 |             |          |               |         | 🕒 Инстр<br>🗎 Вебин | укция по работе с се<br>ар Печать аттестато |
| 😤 Классы            | Обучающиеся | Предметы | Доп. сведения | Шаблоны | Отметки ••         |                                             |

Предметы для аттестата

| Предмет | ₽ | ПР П | Толное название | 9A | 10A | 11A |
|---------|---|------|-----------------|----|-----|-----|
|         |   |      | Алгебра +       |    |     |     |
| Алгебра |   |      | 9 кл:           |    |     |     |
|         | _ | 1    | 10 кл:          |    |     |     |
|         |   | 1    | 11 кл:          |    |     |     |
|         |   |      |                 |    |     |     |

Для того, чтобы поменять название предмета **при печати журнала**, в разделе «АРМ Завуч» – «Инструменты» – «Печать журнала» – «Параметры» в таблице в колонке «Полное название» в строке предмета ввести нужное название. Название будет изменено для всех классов, где есть данный предмет. Если в разных классах нужно указывать разные названия, то можно изменить название, распечатать журналы классов с этим названием, затем снова поменять названия для печати журналов с уже другим названием.

| *                   | АРМ Завуч                                | Планирование                                           | Мониторинг                                  | Отчеты                            | Инструменты                                       | Настройки    | Настрой                             |
|---------------------|------------------------------------------|--------------------------------------------------------|---------------------------------------------|-----------------------------------|---------------------------------------------------|--------------|-------------------------------------|
| Атте                | статы Печать жу                          | рнала                                                  |                                             |                                   |                                                   |              |                                     |
| Клас                | сные журналы                             | Индивидуальные журна                                   | лы Внеурочная                               | деятельность                      | Параметры Ехс                                     | el           |                                     |
| Пара                | иетры печати                             |                                                        |                                             |                                   |                                                   |              |                                     |
| Полн                | ое название шко                          | олы:                                                   |                                             |                                   |                                                   | Сохр         | анить                               |
|                     | Печатать типы ра                         | бот в журнале                                          |                                             |                                   |                                                   |              |                                     |
| При вкл<br>Типы, дл | ючении этой опции<br>1я которых явно ука | в печатных журналах под<br>ізано, что это - контрольны | датами будет стоять<br>ые работы, будут выд | сокращённое на:<br>елены жирным ш | звание работы, если оно<br>рифтом вместе с датой. | было задано. |                                     |
| Пред                | меты для печа                            | ати                                                    |                                             |                                   |                                                   |              |                                     |
| После и             | зменения порядка и                       | и названий предметов не з                              | абудьте нажать кноп                         | ку <b>Сохранить по</b>            | а списком предметов                               |              |                                     |
| \$                  | Предмет                                  | Полн                                                   | юе название                                 |                                   |                                                   |              | Включить<br>в<br>печатную<br>версию |
| ≡                   | Искусство                                | Иск                                                    | усство                                      |                                   |                                                   |              | <b>~</b>                            |
| ≡                   | Алгебра                                  | Алг                                                    | ебра123                                     |                                   |                                                   |              | <b>~</b>                            |
|                     |                                          |                                                        |                                             |                                   |                                                   |              |                                     |

# Если нужно изменить название предмета для отчетов или каким-то другим классам (не выпускным), то в таком случае нужно проделать следующие действия:

- 1. В разделе «Нагрузка» нужно добавить учителю нагрузку на предмет с новым названием. Убирать нагрузку со старого НЕ нужно.
- 2. После этого написать в службу поддержки запрос на переименование предмета и указать следующую информацию: Классы, в которых переносим нагрузку, название старого предмета, название нового.

## Ошибка при формировании журналов

Пожалуйста, проверьте, стоит ли нагрузка и расписание в журнале выбранного класса.

Если журнал заполнен, но печатная версия не формируется, необходимо написать письменный запрос в тех. поддержку с указанием класса.

# Аттестаты

# Сильное смещение текста на бланке аттестата вправо/влево, вверх/вниз

Если после тестовой печати вы обнаружили несовпадение полей аттестата, вы можете скорректировать соответствующую страницу шаблона, выбрав ее из списка справа.

| 😭 AP             | М Завуч      | Планиров               | ание М                | ониторинг     | Отчеты                                              | Инструм                                                         | енты                    | Настройк                          | и Настро        |
|------------------|--------------|------------------------|-----------------------|---------------|-----------------------------------------------------|-----------------------------------------------------------------|-------------------------|-----------------------------------|-----------------|
| Аттестать        | Печать жур   | онала                  |                       |               |                                                     |                                                                 |                         |                                   |                 |
| Год:<br>2021/202 | 22 🗸         |                        |                       |               |                                                     | 2                                                               | ) Инструкц<br>) Вебинар | ция по работе с<br>Печать аттеста | сервисом<br>тов |
| K K              | лассы Обу    | учающиеся              | Предметы              | Доп. сведения | Шаблоны                                             | Отметки                                                         |                         |                                   |                 |
| Шаблоны          | аттестато    | в                      |                       |               |                                                     |                                                                 |                         |                                   |                 |
| Аттестат о       | с QR кодом А | Аттестат 2014<br>ипия) | Свид-во Нач.          | школы 2017 Са | вид-во Нач. шко                                     | олы вар2                                                        |                         | + Созда                           | ть шаблон       |
| Название         |              |                        |                       | Тип шаблона   |                                                     |                                                                 |                         |                                   |                 |
| Аттестат с       | QR кодом     |                        |                       | Аттестат с QF | R кодом                                             | ~                                                               | 🖞 Созда                 | ать копию                         | 🖞 Удалить       |
| Ha               | азвание школ | в винительно           | моносова<br>ом падеже |               | Страниць<br>• Титул атт<br>• Приложен<br>• Приложен | <b>і шаблона</b><br><u>естата</u><br>ние: титул<br>ние: отметки | !                       |                                   |                 |

Вам откроется макет страницы, где вы сможете указать отступы от краев аттестата. Обращаем ваше внимание, что при измерении отступов необходимо быть предельно внимательным и измерять именно то расстояние, на которое указывает стрелка.

| AND AND AND AND AND AND AND AND AND AND | na <mark>navanananananananananananananananananan</mark>                  |
|-----------------------------------------|--------------------------------------------------------------------------|
|                                         | 47 Настоящий аттестат свидетельствует о том, что                         |
|                                         | не году окончна(а)<br>16                                                 |
| О СРЕДНЕМ ОБЩЕМ<br>ОБРАЗОВАНИИ          |                                                                          |
| 000000000000                            | и получил(а) среднее общее<br>образование                                |
| Алта выдачи                             | Руководитель организации,<br>осуществляющей образовательную деятельность |
|                                         | мп                                                                       |
| 10                                      |                                                                          |
|                                         |                                                                          |
| Смещение по X: 0 < > мм по Y: 30 < лм   | Сохранить и распечатать тест Сохранить                                   |

Если тестовая распечатка не совпадает не в отдельном поле, а целиком сдвинута, вы можете скорректировать ее, введя соответствующие смещения по осям X (сдвиг по горизонтали) и Y (сдвиг по вертикали).

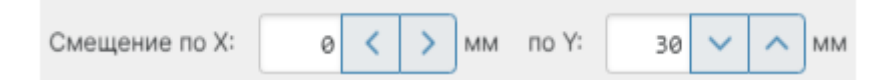

Для тестовой распечатки выбранной страницы нажмите кнопку «Сохранить и распечатать тест» или кнопку «Сохранить» для возврата на страницу шаблона.

### Как добавить выпускника прошлых лет для печати дубликата

| 🔺 APN     | 1 Завуч Г     | Іланирование |
|-----------|---------------|--------------|
| Аттестаты | Печать журнал | а Рассылки   |
| Год:      |               |              |
| 2020/2021 | ^             |              |
| 2021/2    | 022           |              |
| ✓ 2020/2  | 021           | еся Пре;     |
| 2019/2    | 020           |              |
| LL 2009/2 | 010           |              |
|           |               |              |

В случае, если в выпадающем списке учебных лет нет нужного года выпуска, выпускника прошлых лет необходимо добавить в разделе «АРМ Завуч» – «Инструменты» – «Аттестаты» – «Обучающиеся».

Во вкладке «Обучающиеся» также есть возможность добавить выпускника прошлых лет для печати дубликата аттестата.

| Кого ищем:    | Найти                | Все 💙                    |
|---------------|----------------------|--------------------------|
|               | Thomas a             |                          |
|               |                      |                          |
|               |                      |                          |
| бавить ученик | а · Добавить выпуск  | ника прошлых лет         |
| бавить ученик | а · Добавить выпуск  | ника прошлых лет         |
| бавить ученик | ка · Добавить выпуск | ника прошлых лет<br>Дата |

В левом верхнем углу появится год, в котором был выпущен обучающийся. В этом году нужно произвести настройку в соответствии с <u>инструкцией</u> (сформировать список предметов, внести отметки). Во вкладке «Аттестат» по кнопке «Оригинал» ввести реквизиты утраченного аттестата, сохранить. После по кнопке «Дубликат» ввести реквизиты выдаваемого дубликата.

| *                                                                                                    | Классы      | Обучающиеся                   | Предметы       | Доп. сведения | Шаблоны | Отметки | Подтверждение отмет | ок Аттестат | Книга выдачи                                                                        |
|----------------------------------------------------------------------------------------------------|-------------|-------------------------------|----------------|---------------|---------|---------|---------------------|-------------|-------------------------------------------------------------------------------------|
| Печать                                                                                                    | аттестато   | верждения данных обучающимися |                |               |         |         |                     |             |                                                                                     |
| Аттест                                                                                                    | гат         |                               | Приказ о выдач | е аттестатов  |         |         |                     |             |                                                                                     |
| Дата в                                                                                                    | ыдачи:      |                               | Дата:          |               | Номер:  |         |                     |             |                                                                                     |
| iii 16                                                                                                    | июня 2022   |                               | 📋 14 июля 2    | 022           |         |         |                     |             |                                                                                     |
| Указать номер бланка приложения О<br>Оригиналы Дубликаты<br>Фамилия, имя, отчество Дата рождения Номер аттестата Аттестат |             |                               |                |               |         |         |                     |             |                                                                                     |
| обычн                                                                                                    | ый Аттестат | с QR кодом 💙                  |                |               |         |         |                     |             | Сохранить все                                                                       |
| <ul> <li>✓</li> </ul>                                                                                                    | 1ванов Иван |                               | 01.0           | 5.2014        |         | 111     | 12                  | 000003864   | Сохранить<br>Выдан 16 июня 2022<br>Пр. № от 20 июня 2022<br>Регистрационный номер 1 |

### Как напечатать индивидуальный проект в доп. сведениях

В разделе «АРМ Завуч» – «Инструменты» – «Аттестаты» во вкладке «Предметы» предмет, обозначающий в журнале индивидуальный проект, отмечается галочкой в столбце «ПР». После нужно будет отметить наличие индивидуального проекта у конкретных классов на следующем шаге, как это делается со всеми прочими предметами.

| 🔂 Классы Ученики       | Предметы | Доп. сведения Шаблоны       | Оценки | Подтверждение оценок ••• |
|------------------------|----------|-----------------------------|--------|--------------------------|
| Предметы для аттестата | 9        |                             |        |                          |
| Предмет                | 🖨 ПР Пол | ное название                | 9A     | 11A                      |
| Математика             | 🗹 🗆 Ma   | тематика +                  |        |                          |
| Индивидуальный проект  | 🗆 🗹 Инд  | цивидуальный проект +       |        |                          |
| + Добавить предмет     |          |                             |        |                          |
|                        |          | Шаг 2. Предметы в классах > |        |                          |

### Добавление отметок и названия индивидуального проекта

Во вкладке «Оценки» оценки за индивидуальный проект можно выставить вручную, если они не были выставлены или загружены ранее вместе с оценками по всем предметам, идущим в аттестат. После того, как оценки будет добавлены и сохранены для аттестатов, можно будет внести название индивидуального проекта каждого ученика, нажав на кнопку «Индивидуальный проект».

| ស                              | Импорт                                                     | Классы                                          | Ученик                             | 4              | Пре                     | дмет                    | ы                      | До            | п. све   | едени       | 19      | Ша     | блон | ы               | Оц         | енки        |                   | Аттестат               | K   | нига | выдач | и      |           |      |    |
|--------------------------------|------------------------------------------------------------|-------------------------------------------------|------------------------------------|----------------|-------------------------|-------------------------|------------------------|---------------|----------|-------------|---------|--------|------|-----------------|------------|-------------|-------------------|------------------------|-----|------|-------|--------|-----------|------|----|
| Итог                           | овые оценк                                                 | И                                               |                                    |                |                         |                         |                        |               |          |             |         |        |      |                 | Оце        | енки        | Þ                 | (оп. сведен            | ия  | Ин   | ідиви | цуалі  | ыный<br>3 | прое | кт |
| Разр<br>ВНИМ<br>При и<br>данни | ешить редакти<br>ИАНИЕ! Изменени<br>изменении опции<br>ых. | провать оцен<br>не итоговых оц<br>страница пере | ки, загру<br>енок в жу<br>загружае | /жені<br>рнале | ные і<br>не пр<br>потер | из Эл<br>роизв<br>ей не | аЖур<br>одитс<br>сохра | :я!<br>аненні | ых       |             |         |        |      |                 | Им         | ипор        | EX                | <mark>сЕL:</mark> Оцен | нки | 0    | ценки | і и уч | ащие      | ся   |    |
| Сохра                          | нить оценки для                                            | 2<br>аттестатов                                 | $\leq$                             | С отличием     | Литература              | Aureõpa                 | Англ. яз.              | в иология     | еография | информатика | История | Музыка | OBX  | Русский<br>язык | Технология | физкультура | Индивидуаль<br>п. | 1                      |     |      |       |        |           |      |    |
| 1. H                           | иколаев Никола                                             | й                                               | доп.                               | ~              | -                       | 3                       | -                      | 5             | 4        | 3           | -       | 5      | 4    | -               | 5          | -           | 4                 |                        |     |      |       |        |           |      |    |
| 2. T                           | естовый1 Учени                                             | к                                               | доп.                               | ~              | -                       | 5                       | 4                      | 5             | 4        | 5           | -       | 5      | 3    | 5               | -          | -           | 5                 |                        |     |      |       |        |           |      |    |
| 3. T                           | естовый2 Учени                                             | к                                               | доп.                               | ~              | -                       | 5                       | 4                      | 5             | 3        | 4           | -       | 5      | 4    | 5               | -          | -           | 3                 |                        |     |      |       |        |           |      |    |
| 4. T                           | естовый3 Учени                                             | к                                               | доп.                               | ~              | -                       | 5                       | 5                      | 4             | 5        | 5           | -       | 4      | 3    | 4               | 4          | -           | 5                 |                        |     |      |       |        |           |      |    |

|   |    |     |    |   | -  |   | -  |    |
|---|----|-----|----|---|----|---|----|----|
| U | าท | CI. | ип | ы | BÇ | e | er | лы |

| Ученик               | Индивидуальный проект   | Оценка |
|----------------------|-------------------------|--------|
| 1. Николаев Николай  | Индивидуальный проект 1 | 4      |
| 2. Тестовый1 Ученик  | Индивидуальный проект 2 | 5      |
| 3. Тестовый2 Ученик  | Индивидуальный проект 3 | 3      |
| 4. Тестовый 3 Ученик | Индивидуальный проект 4 | 5      |

Оценка за индивидуальный проект будет отображена в аттестате на странице с дополнительными сведениями.

| Индивидуальный проект 1, оценка 4 (хорошо) |                                                     |
|--------------------------------------------|-----------------------------------------------------|
|                                            |                                                     |
|                                            | 11111001111112<br>Николаев<br>Николай<br>Николаевич |
|                                            | 06 апреля 2021 года                                 |

23 апреля 2021 года

Если за индивидуальный проект ставится отметка «Зачтено», вместо числовой отметки вы можете выставить ученикам «Зач», а в строке с названием работы ввести текст «отметка – Зачтено», тогда при печати аттестата будет выведен текст, указанный в названии работы с нужной вам отметкой.

| Обучающийся         | Индивидуальный проект                  | Отметка |
|---------------------|----------------------------------------|---------|
| 1. Николаев Николай | Индивидуальный проект- отметка Зачтено |         |
|                     |                                        |         |
| Индивид             | уальный проект- отметка Зачтено        |         |
| Общести             | ознание                                |         |
| Учебные             | сборы                                  |         |
|                     | /                                      |         |
|                     |                                        |         |
|                     |                                        |         |
|                     |                                        |         |